# หลักเกณฑ์ การรับเป็น

งานการเงินรับ ส่วนการเงินและบัญชี มหาวิทยาลัยวลัยลักษณ์ 10 มกราคม 2567

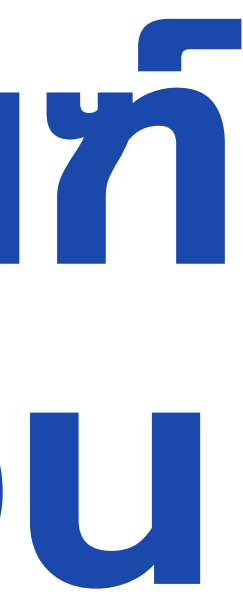

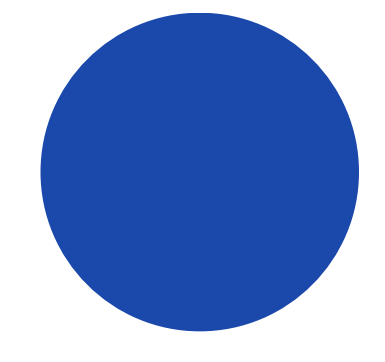

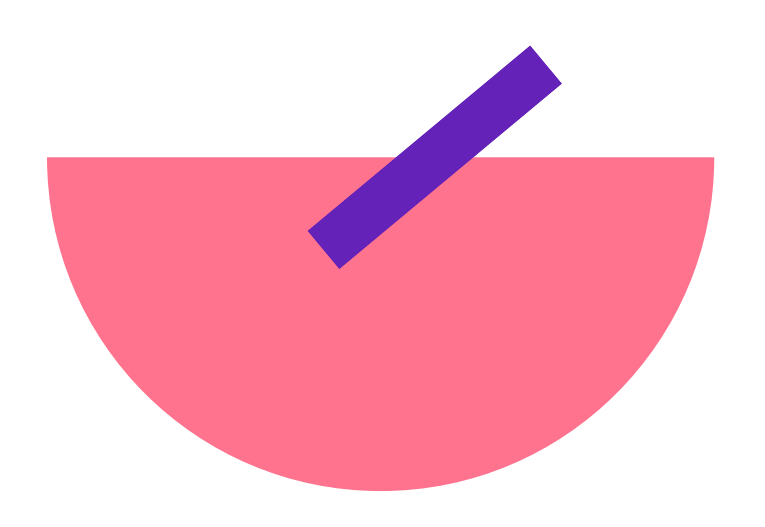

## หัวข้อการแลกเปลี่ยน

1.การรับเงินทุนวิจัย/บริการวิชาการ จากหน่วยงานภายนอก 2.การรับเงินบริจาคทุนการศึกษา 3.การรับเงินอื่นๆ เช่น ค่าน้ำมันเชื้อเพลิง ค่าน้ำประปา ค่าไฟฟ้า และอื่นๆ

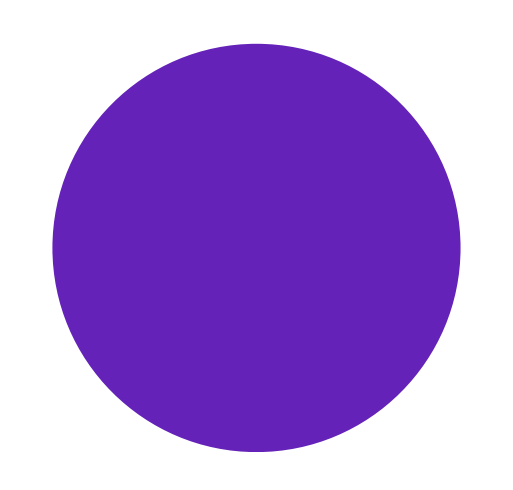

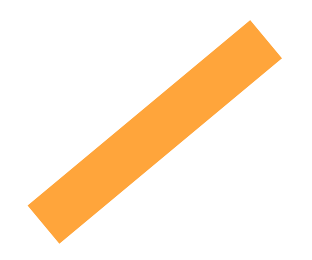

การรับเงินทุนวิจัย/บริการวิชาการ จากหน่วยงานภายนอก

1. หน่วยงานต้องทำหนังสือขอน่ำโครงการ...เข้าระบบ WU-SAP ผ่าน ส่วนแผนงาน และยุทธศาสตร์ ให้เรียบร้อย

2. หน่วยงานจัดส่งเอกสารต้นฉบับมายังส่วนการเงินและบัญชี 1 ชุด (ประกอบด้วย หนังสือขอ) นำโครงการ...เข้าระบบ WU-SAP / รหัสงบประมาณ (Segment) /หลักฐานการโอนเงิน / เอกสารอื่นๆที่เกี่ยวข้อง /ข้อมูลออกใบเสร็จ ชื่อ - ที่อยู่ เลขผู้เสียภาษี (ถ้ามี)

3. โอนเข้าบัญชี ธนาคารกรุงไทย ชื่อบัญชีมหาวิทยาลัยวลัยลักษณ์ 828-1-14776-8

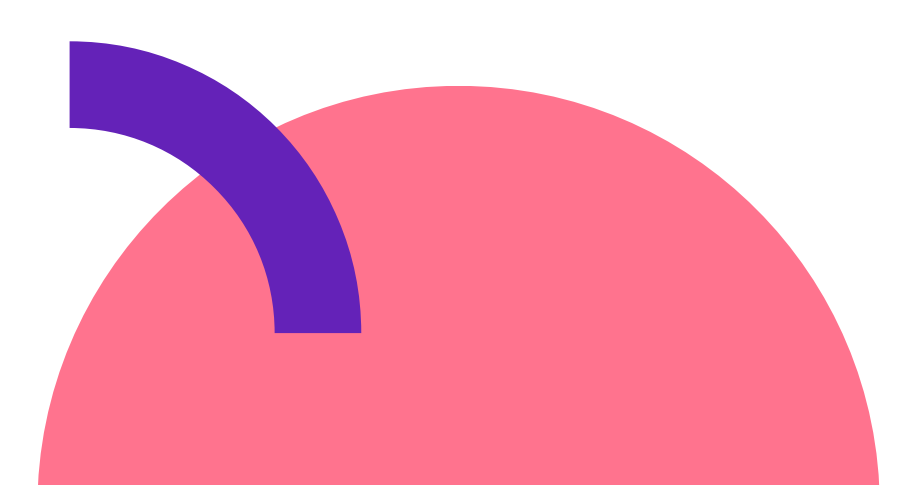

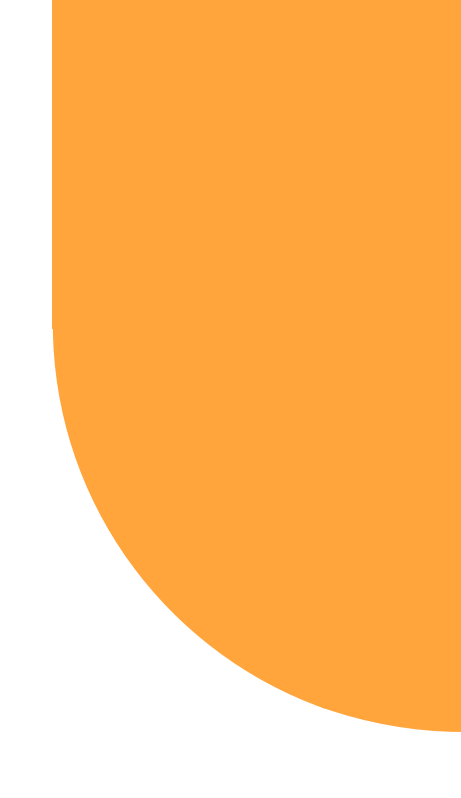

### ตัวอย่างหนังสือขอน่ำโครงการ...เข้าระบบ WU-SAP

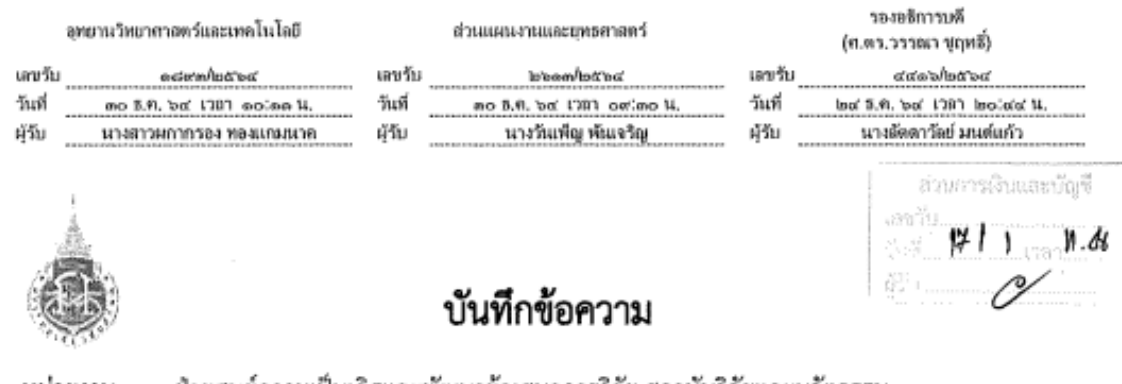

หน่วยงาน ฝ่ายศูนย์ความเป็นเลิศและพัฒนาข้อเสนอการวิจัย สถาบันวิจัยและนวัตกรรม โทร.73543

වට න්ගී මග ටගී ටට/ශ්නග/නගීතග ๒๓ ธันวาคม ๒๕๖๔ วันที่

เรื่อง ขอนำโครงการ การศึกษาความเป็นไปได้เบื้องต้นเพื่อตัดสินใจลงทุนในธุรกิจโรงแรม ณ หาดหินงาม อำเภอ สิขล จังหวัดนครศรีธรรมราช เข้าระบบ WU-MIS(SAP) โครงการใหม่

เรียน รองอธิการบดี (ศ.ดร.ธวัชชัย ศุภคิษฐ์) ผ่าน รองอธิการบดี (ศ.ดร.วรรณา ชูฤทธิ์)

ตามที่อาจารย์สุนทรบุญแก้ว สำนักวิชาการจัดการ ได้รับทุนจากบริษัทพัทยา เอวิเอชั่น จำกัด ใน โครงการ "การศึกษาความเป็นไปได้เบื้องต้นเพื่อตัดสินใจลงทุนในธุรกิจโรงแรม ณ หาดหินงาม อำเภอสิขล จังหวัดนครศรีธรรมราช" งบประมาณรวม 85,600.00 บาท (แปดหมื่นห้าพันหกร้อยบาทถ้วน) นั้น

ในการนี้ บริษัทพัทยา เอวิเอชั่น จำกัด ได้โอนในการดำเนินโครงการ เข้าบัญชีมหาวิทยาลัย เมื่อวันที่ 16 อันวาคม 2564 เป็นเงิน 85.600 บาท (แปตหมื่นห้าพันหกร้อยบาท) โดยมีรายละเอียดเพื่อนำโครงการวิจัยเข้า ระบบWU-MIS ดังต่อไปนี้

| รหัสกิจกรรม FA ในระบบ SAP       | -                                                                |
|---------------------------------|------------------------------------------------------------------|
| ขื่อโครงการ                     | การศึกษาความเป็นไปได้เบื้องต้นเพื่อตัดสินใจลงทุนในธุรกิจโรงแรม ณ |
|                                 | หาดหินงาม อำเภอสิชล จังหวัดนครศรีธรรมราช                         |
| จำนวนเงินงวต (เข้าระบบ)         | 85,600 บาท                                                       |
| เงินประกันผลงาน (ถ้ามี)         | ไอ้เอไ                                                           |
| คงเหลือเงินที่โอนเข้าบัญชี มวล. | 85,600 บาท                                                       |
| ภาษีมูลค่าเพิ่มที่ต้องนำส่ง 7%  | 5,600 บาท                                                        |
| ค่าบริหารโครงการ                | 8,000 บาท                                                        |
| แหล่งเงิน(ที่ได้รับการสนับสนุน) | บริษัทพัทยา เอวิเอชั่น จำกัด                                     |
| ผู้รับผิดชอบโครงการ             | อาจารย์สุนทร บุญแก้ว                                             |
| หน่วยงานเจ้าของโครงการ          | สำนักวิขาการจัดการ                                               |

ทั้งนี้ได้แนบเอกสารรายละเอียดโครงการวิจัยฯ ที่ได้รับอนุมัติ และเอกสารการนำเงินเข้าบัญชี มหาวิทยาลัยเรียบร้อยแล้ว จึงเรียนมาเพื่อโปรดดำเนินการ

โปรดแนบสัญญาโครงการเพิ่มเติม

(บางลัดดาวัลย์ มนต์แก้ว) เจ้าหน้าที่บริหารงานทั่วไป รองอธิการบดี (ศาสตราจารย์ ดร.วรรณา ชูฤทธิ์) log 6.4. bat 1381 locatebate, Personal PKI-LN Signature Code : af/8I-3izu8-ymhbi-Dr9Be

มาเรียน รองอธิการบดี (ศ.ตร.วรรณา ชูฤทธิ์)

เพื่อโปรดพิจารณาและโปรดนำเรียนรองอธิการบดี (ศ.คร.ธวัชชัย ศุภติษฐ์) การนำเงินเข้าระบบงบ ประมาณ WU-MIS โครงการ การศึกษาความเป็น ไปได้เบื้องต้นเพื่อตัดสินใจลงทุนในธุรกิจโรงแรม ณ หาดหินงาม อำเภอสิขล จังหวัดนครศรีธรรมราช จำนวนเงิน 85,600 บาท โดยมี อาจารย์สุนทร บุญแก้ว เป็นผู้รับผิดชอบโครงการ

(นางลัดดาวัลย์ มนต์แก้ว) เจ้าหน้าที่บริหารงานทั่วไป รองอธิการบดี (ศาสตราจารย์ ดร.วรรณา ชุฤทธิ์) but S.A. but 1281 at diated, Personal PKI-LN Signature Code : EDv/u-xPaR/-noKpI-B3bgc 5 สำเนาเรียน ผู้อำนวยการอุทยานวิทยาศาสตร์และ 🧹 ส่งเสกมนต์ เทคโนโลยีเพื่อโปรดทราบ

The

(ผู้ช่วยศาสตราจารย์ คร.ทนงศักดิ์ อื่มใจ)

รักษาการแทนผู้อำนวยการสถาบันวิจัยและนวัตกรรม

low 6.6. tost 1281 extentelo Personal PKI-LN Sienature Code : 1Hvr4-eL2aP-Nz3ez-XzcUu

เรียน คุณลัดดาวัลย์ โครงการนี้ไม่มีสัญญารับทุน จึงมีแต่ต้นเรื่องที่ อาจารย์สุนทร เสนอโครงการให้รองอธิการบดีลง นามในใบเสนอราคา และบริษัทพัทยา เอวิเอชั่น จำกัด รับราคาตามนั้น โดยโอนเงินเข้าบัณชี มหาวิทยาลัย จึงเรียนมาเพื่อโปรดพิจารณา

แก้มี มีง มีชาตุ

(นางแก้วใจ สุขสอาต) เจ้าหน้าที่บริหารงานทั่วไป ฝ่ายศูนย์ความเป็นเลิศ และพัฒนาซ้อเสนอการวิจัย สถาบันวิจัยและนวัตกรรม

> ind 6.6. box UR1 dialogned, Personal PKI-LN Signature Code : yr6i7-il.ron-HWPIM-jsmca

เรียนรองอธิการบดี (ศ.ดร.ธวัชชัย ศุภดิษฐ์) พิจารณาการนำเงินเข้าระบบงบประมาณ WU-MIS

และมอบคุณลัดดาวัลย์ แจ้ง ผอ อวท เพื่อทราบ เกี่ยวกับโครงการวิจัยที่ได้รับการสนับสนุนจาก เอกชน

(ศาสตราจารย์ ดร.วรรณา ชฤทธิ์)

รักษาการแทนรองอธิการบดี

bet S.R. bet 1381 abottoown, Personal PKI-LN Signature Code : grvK0-BryNh-5DQzh-6UBad

mar margin

(นางวันเพ็ญ พันเจริญ)

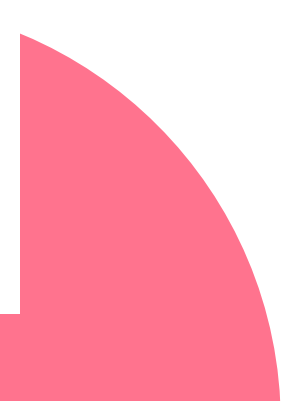

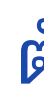

### ตัวอย่าง รหัสงบประมาณ (Segment)

| FM Area | 1        | 1000    |
|---------|----------|---------|
| Currenc | 2Y       | THB     |
| Budget  | Category | Payment |

| Year | Change Doc | LnItm  | Vsn | Process    | Budget Typ           | Fund   | Funds ctr | Cmmt item  | Func. Area  | Total LC   | с   |
|------|------------|--------|-----|------------|----------------------|--------|-----------|------------|-------------|------------|-----|
| 2024 | 2000001721 | 000001 | 0   | Supplement | เพิ่มงบประมาย—ครรง.  | F20000 | 752700    | BO05000000 | S3010103047 | 831,000.00 | THE |
| 2024 | 2000001722 | 000001 | 0   | Supplement | เพิ่มงบประมาย—รายได้ | F20000 | 752700    | 4071010101 | S3010103047 | 831,000.00 | THE |

21/12/2566 ap75270100/1645/2566 FA : S3010103047 โครงการสร้างกำลังคนและทักษะแห่งอนาคตในภูมิภาค เพื่อตอบโจทย์การพัฒนานวัตกรรมของประเทศ และโครงการยกระดับคุณภาพชีวิตและเศรษฐกิจท้องถิ่นในภูมิภาคด้วยองค์คว รม (7P) งวดที่ 2-3 จำนวนเงิน 831,000บาท ได้รับอนุมัติงดเว้นการนำส่งค่าบ ตามบันทึกข้อความ อว.75270100/234/2565 เงินจาก สำนักงานปลัดกระทรว วิทยาศาสตร์ วิจัยและนวัตกรรม ผู้รับผิดชอบโครงการ นางสาวณัฐณิชาช์ ลิ่มป อุทยานวิทยาศาสตร์และเทคโนโลยี

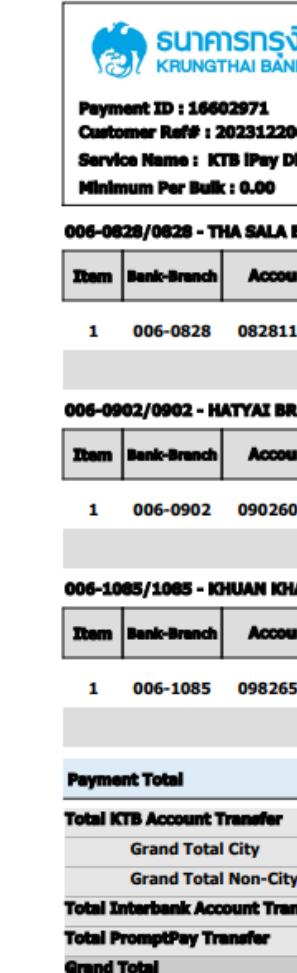

### ตัวอย่าง หลักฐานการโอนเงิน

| ง<br>จากย             |           | Customer ID : Gi<br>Customer Name :                        | 41515<br>สำนักง | 5788<br>เวนการวิ       | รัยแห่งชา     |            |    | CTF037 Payment Detail Complete Transaction Report<br>Uploed Date : 20/12/2023<br>Effective Date : 20/12/2023 |              |        |                            |
|-----------------------|-----------|------------------------------------------------------------|-----------------|------------------------|---------------|------------|----|----------------------------------------------------------------------------------------------------|--------------|--------|----------------------------|
| 06181377<br>Xirect 02 | 3         | Narrative : NATIO<br>Sending Bank/Bra<br>Debit Date : 20/1 | NAL  <br>inch// | RESEA<br>Account<br>23 | : 006/0065/0  | 650689798  |    | Print Dete : 20/12/2023 Print Time : 14:07:2<br>( Detail Part)<br>Detatype : IGDT02 Page 2 of 3              |              |        | e : 14:07:25<br>age 2 of 3 |
| BR.                   |           |                                                            |                 |                        |               |            |    |                                                                                                    |              |        |                            |
| unt No                | PromptPay | Account Name                                               | Srv             | Туре                   | System        | Ref. No.   |    | Tr. Amt                                                                                                    | Approve.Amt  | FeeAmt | NetAmt                     |
| 147768                |           | มหาวิทยาลัยวลัยลักษณ                                       | 02              | с                      | Direct Credit | SF67001413 |    | 240,000.00                                                                                                   | 240,000.00   | 10.00  | 239,990.00                 |
|                       |           |                                                            |                 |                        |               |            | 1  | 240,000.00                                                                                                   | 240,000.00   | 10.00  | 239,990.00                 |
| R.                    |           |                                                            |                 |                        |               |            |    |                                                                                                    |              |        |                            |
| unt No                | PromptPay | Account Name                                               | Srv             | Туре                   | System        | Ref. No.   |    | Tr. Amt                                                                                                    | Approve.Amt  | FeeAmt | NetAmt                     |
| 072163                |           | มหาวิทยาลัยสงขลานคริ                                       | 02              | с                      | Direct Credit | SF67001420 |    | 240,000.00                                                                                                   | 240,000.00   | 10.00  | 239,990.00                 |
|                       |           |                                                            |                 |                        |               |            | 1  | 240,000.00                                                                                                   | 240,000.00   | 10.00  | 239,990.00                 |
| IANUN BR              | ANCH      |                                                            |                 |                        |               |            |    |                                                                                                    |              |        |                            |
| unt No                | PromptPay | Account Name                                               | Srv             | Туре                   | System        | Raf. No.   |    | Tr. Amt                                                                                                    | Approve.Amt  | FeeAmt | NetAmt                     |
| 530824                |           | มหาวิทยาลัยทักษิณ-ทุ                                       | 02              | с                      | Direct Credit | SF67001408 |    | 236,160.00                                                                                                   | 236,160.00   | 10.00  | 236,150.00                 |
|                       |           |                                                            |                 |                        |               |            | 1  | 236,160.00                                                                                                   | 236,160.00   | 10.00  | 236,150.00                 |
|                       |           |                                                            |                 |                        |               |            |    |                                                                                                    |              |        |                            |
|                       |           |                                                            |                 |                        |               |            | 10 | 2,395,360.00                                                                                                 | 2,395,360.00 | 100.00 | 2,395,260.00               |
|                       |           |                                                            |                 |                        |               |            | 10 | 2,395,360.00                                                                                                 | 2,395,360.00 | 100.00 | 2,395,260.00               |
| Y                     |           |                                                            |                 |                        |               |            | 0  | 0.00                                                                                                    | 0.00         | 0.00   | 0.00                       |
| nsfer                 |           |                                                            |                 |                        |               |            | 0  | 0.00                                                                                                    | 0.00         | 0.00   | 0.00                       |
|                       |           |                                                            |                 |                        |               |            | 10 | 2 395 360 00                                                                                                 | 2 395 360 00 | 100.00 | 2 395 260 00               |
|                       |           |                                                            |                 |                        |               |            |    | 2/353/300.00                                                                                                 | 2,393,300,00 | 100.00 | 2/393/200.00               |

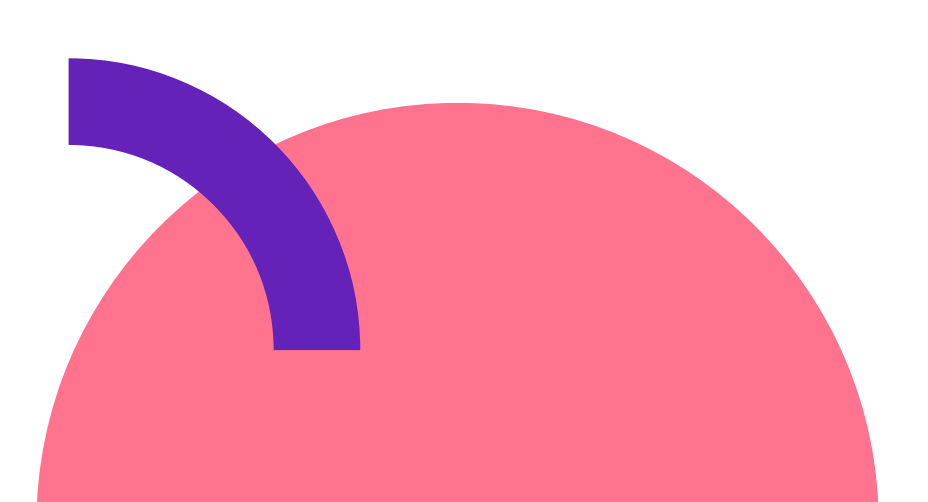

### การรับเงินบริจาคทุนการศึกษา

- 1. แบบแจ้งความประสงค์บริจาคทุนการศึกษา
  - 2. หลักฐานการโอนเงิน

3. โอนเข้าบัญชี ธนาคารกรุงไทย ชื่อบัญชีมหาวิทยาลัยวลัยลักษณ์ 828-1-14776-8 หรือ ชื่อบัญชี มวล.รายได้เงินบริจาค 828-6-01284-4

## การรับเงินอื่นๆ เช่น ค่าน้ำมันเชื้อเพลิง ค่าน้ำประปา ค่าไฟฟ้า

- 1. ใบแจ้งหนี้รายการใช้บริการรถยนต์
  - 2. หลักฐานการโอนเงิน
    - 3. โอนเข้าบัญชี ธนาคารกรุงไทย ชื่อบัญชีมหาวิทยาลัยวลัยลักษณ์ 828-0-95396-5

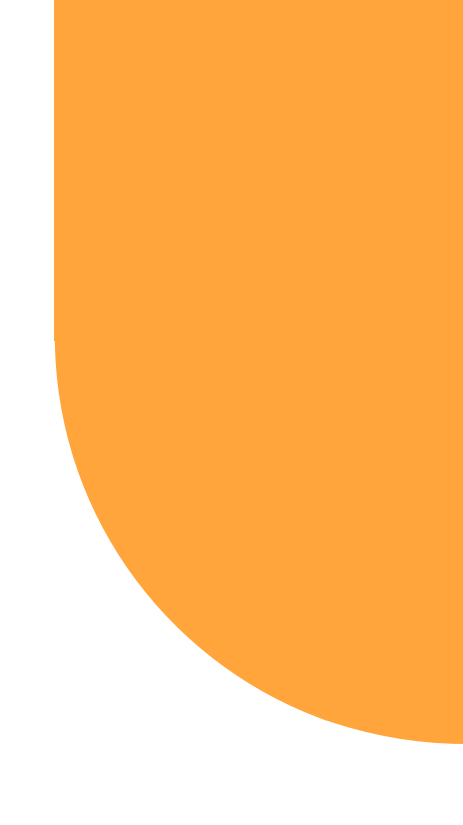

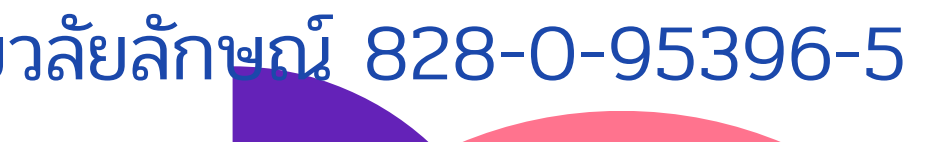

### รายละเอียดบัญชีเงินฝากเพื่อโอนเงินเข้าบัญชี

| ลำดับ | เลขที่บัญชี   | ชื่อบัญชี                                                                                  |                                                         |
|-------|---------------|--------------------------------------------------------------------------------------------|---------------------------------------------------------|
| 1     | 828-1-14776-8 | มหาวิทยาลัยวลัยลักษณ์                                                                      | -รับโ<br>ภาย<br>-เงิน<br>ภาย<br>-เงิน<br>-เงิน<br>-เงิน |
| 2     | 828-0-95396-5 | มหาวิทยาลัยวลัยลักษณ์<br>(ส่วนการเงินและบัญชี การรับเงิน<br>เพื่อการรับเงินอิเล็กทรอนิกส์) | -จ่าย<br>เงินเ<br>-ค่าท<br>ค่าส                         |
| 3     | 828-3-12011-5 | มหาวิทยาลัยวลัยลักษณ์<br>(รับคืนเงินยืมทดรองจ่าย)                                          | รับคื                                                   |
| 4     | 828-0-56622-8 | มหาวิทยาลัยวลัยลักษณ์                                                                      | รับผี<br>กิจก<br>การ<br>ประ                             |

### รายละเอียดการรับโอนเงิน

- โอนเงินจากหน่วยงาน
- มนอก
- เอุดหนุนวิจัยจากหน่วยงาน
- มนอก
- มบริหารโครงการ
- เบริจาค
- เสนับสนุนต่างๆ
- ยเงินหน้าเคาน์เตอร์ที่ส่วนการ และบัญชี น้ำมันเชื้อเพลิง ค่าโทรศัพท์ ราธารณูปโภคต่างๆ
- า้นเงินยืมทดรองจ่าย
- เงินค่าลงทะเบียนจากการจัด กรรม การบริการวิชาการ ที่มี มเก็บค่าลงทะเบียนผู้ร่วม ะชุม อบรม สัมนา

# kaninaun การเบิกอายเงิน

งานตรวจจ่าย ส่วนการเงินและบัญชี มหาวิทยาลัยวลัยลักษณ์

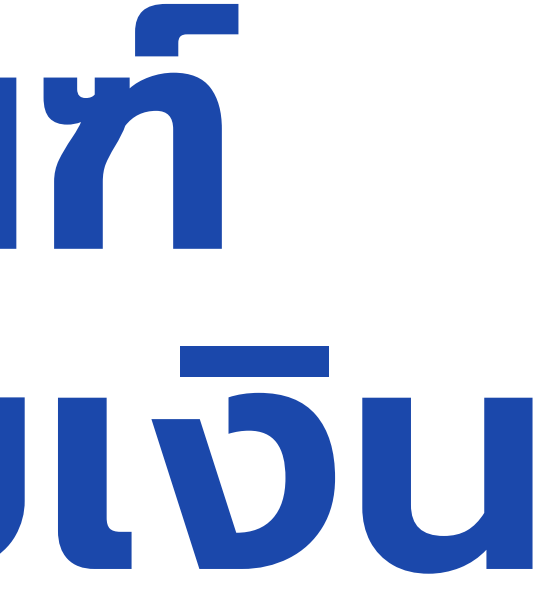

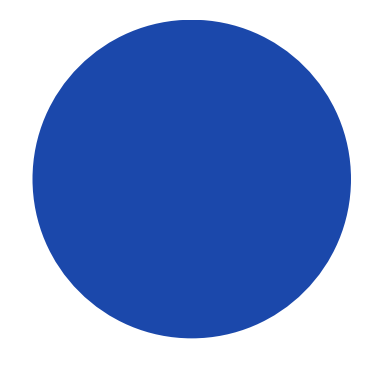

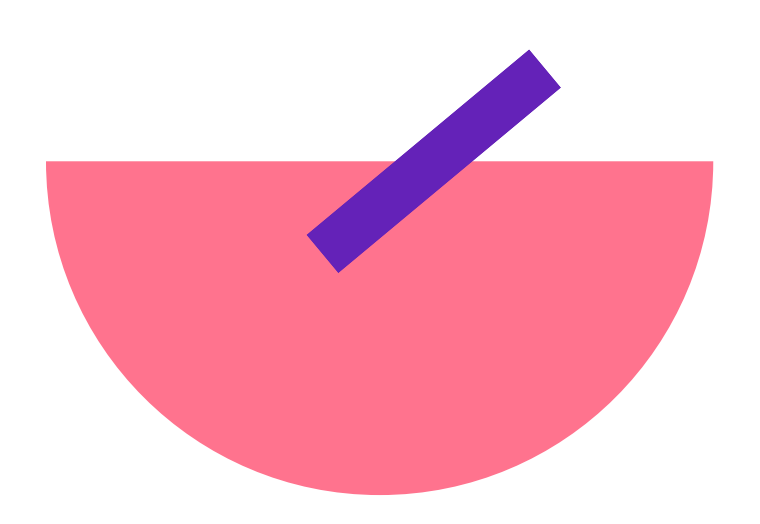

## หัวข้อการแลกเปลี่ยน

1.การยืม-คืน เงินยืมทดรอง 2.การเดินทางปฏิบัติงานนอกพื้นที่ 3.การเบิกค่าอาหารรับรอง 4.การเบิกค่าใช้จ่ายโครงการ กิจกรรม 5.การเชิญอาจารย์พิเศษ หรือวิทยากร 6.หลักฐานประกอบการเบิกจ่าย 7.แบบฟอร์มสำหรับการเบิกจ่าย 8.กำหนดเวลาในการจัดส่งเอกสารการเบิกจ่าย

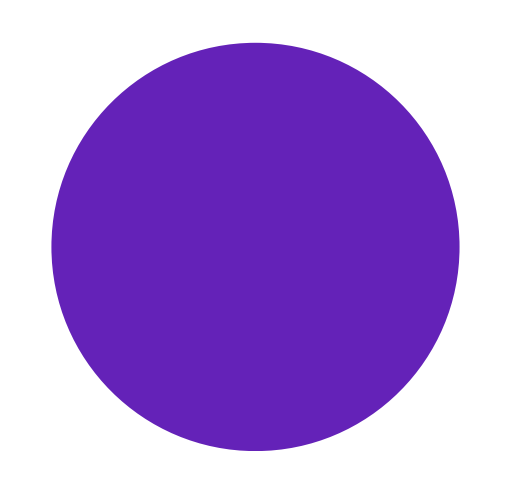

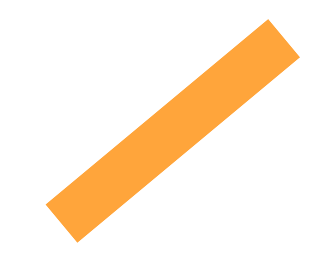

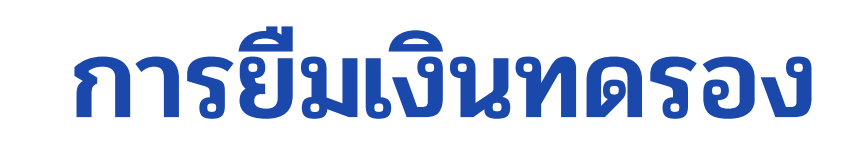

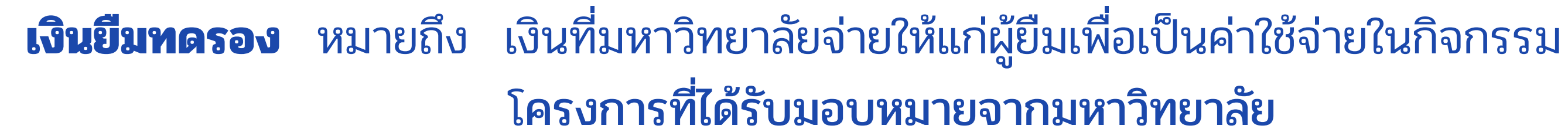

**ผู้ยืมเงิน** หมายถึง พนักงานมหาวิทยาลัย ซึ่งไม่รวมลูกจ้างชั่วคราว

### ขอบเขตของผู้ยืมเงินทดรองจ่าย

- เจ้าหน้าที่ผู้จัดโครงการ/ผู้ประสานรายวิชา ที่ได้รับมอบหมาย
- เจ้าหน้าที่พัสดุ หรือผู้ที่เกี่ยวข้องกับงานที่ใช้พัสดุ (กรณีการจัดซื้อจัดจ้างซึ่งไม่สามารถจัดซื้อ/จ้าง จากร้านที่ให้สินเชื่อได้)
- ผู้ที่ได้รับอนุมัติให้ไปปฏิบัติงานจากผู้บังคับบัญชา กรณีการเดินทางไปประชุม สัมมนา ฝึกอบรม ดูงาน นิเทศสหกิจ

## โครงการที่ได้รับมอบหมายจากมหาวิทยาลัย

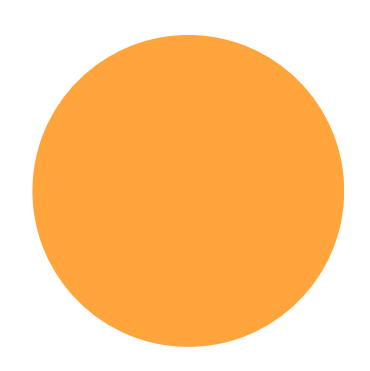

### ข้อกำหนดการยื่มเงินทดรอง

กรณีการยืมเงินทดรอง โครงการต่าง ๆ หากมีงบประมาณการจัดซื้อจัดจ้าง ให้ใช้
 วิธีการทางพัสดุ เว้นแต่ไม่อาจดำเนินการตามวิธีการพัสดุได้ทันหรือได้ผลดี ให้สามารถ
 ยืมเงินทดรองไปดำเนินการได้ โดยระบุเหตุผลประกอบการยืมด้วย

 ผู้ยืมมีสิทธิยืมเงินทดรองเฉพาะเท่าที่จำเป็นเพื่อใช้ในกิจการของมหาวิทยาลัย ที่ได้รับมอบหมายเท่านั้น ทั้งนี้ผู้ยืมต้องแนบประมาณการค่าใช้จ่ายหรือแผนการ ใช้จ่ายเงินประกอบการยืมเงินทดรองด้วยทุกครั้ง

 พนักงานที่มีเงินยืมทดรองคงค้างทั้งที่ครบกำหนดและยังไม่ครบ กำหนดคืน 2 สัญญา จะไม่สามารถยืมเงินทดรองสัญญาใหม่ได้ กรณีมี เหตุผลความจำเป็นและหัวหน้าให้คำรับรอง จึงจะพิจารณาให้ยืมเงิน สัญญาใหม่ได้

ទณีมี 

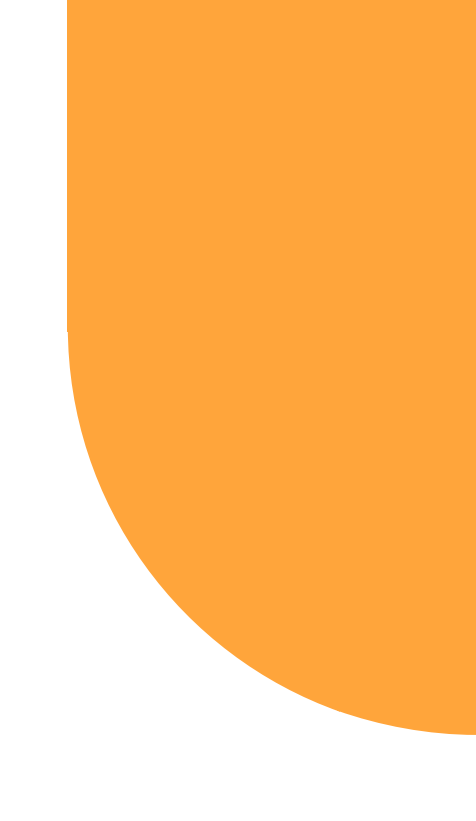

### ขั้นตอนการยืมเงินทดรอง

ผู้ยืมเงินทดรอง - กรอกข้อมูลในระบบเงินยืมทดรอง Adminหน่วยงาน (ถ้ามี) - ตรวจสอบข้อมูล หัวหน้าหน่วยงาน - อนุมัติการยืมเงินทดรอง ข้อมูลการยืมเงินทดรองจะถูกส่งมายังส่วนการเงินและบัญชี

เจ้าหน้าที่การเงิน - ตรวจสอบเอกสาร (ในระบบ) เอกสารไม่ถูกต้อง -ส่งกลับผู้ยืม เอกสารถูกต้อง - เสนอหัวหน้างานตรวจจ่าย - เสนอหัวน้าส่วนการเงิน อนุมัติการยืมเงินทดรอง เจ้าหน้าที่การเงิน - จัดทำข้อมูลเพื่อเข้าสู่ระบบ SAP งานทำจ่าย - จัดทำใบสำคัญจ่าย/ทำโอนเงิน/เสนออนุมัติการจ่าย ผู้มีอำนาจ - อนุมัติการจ่าย เงินโอนเข้าบัญชีผู้ยืมเงินทดรอง (ระยะเวลาดำเนินการของส่วนการเงินฯ 5 วันทำการ)

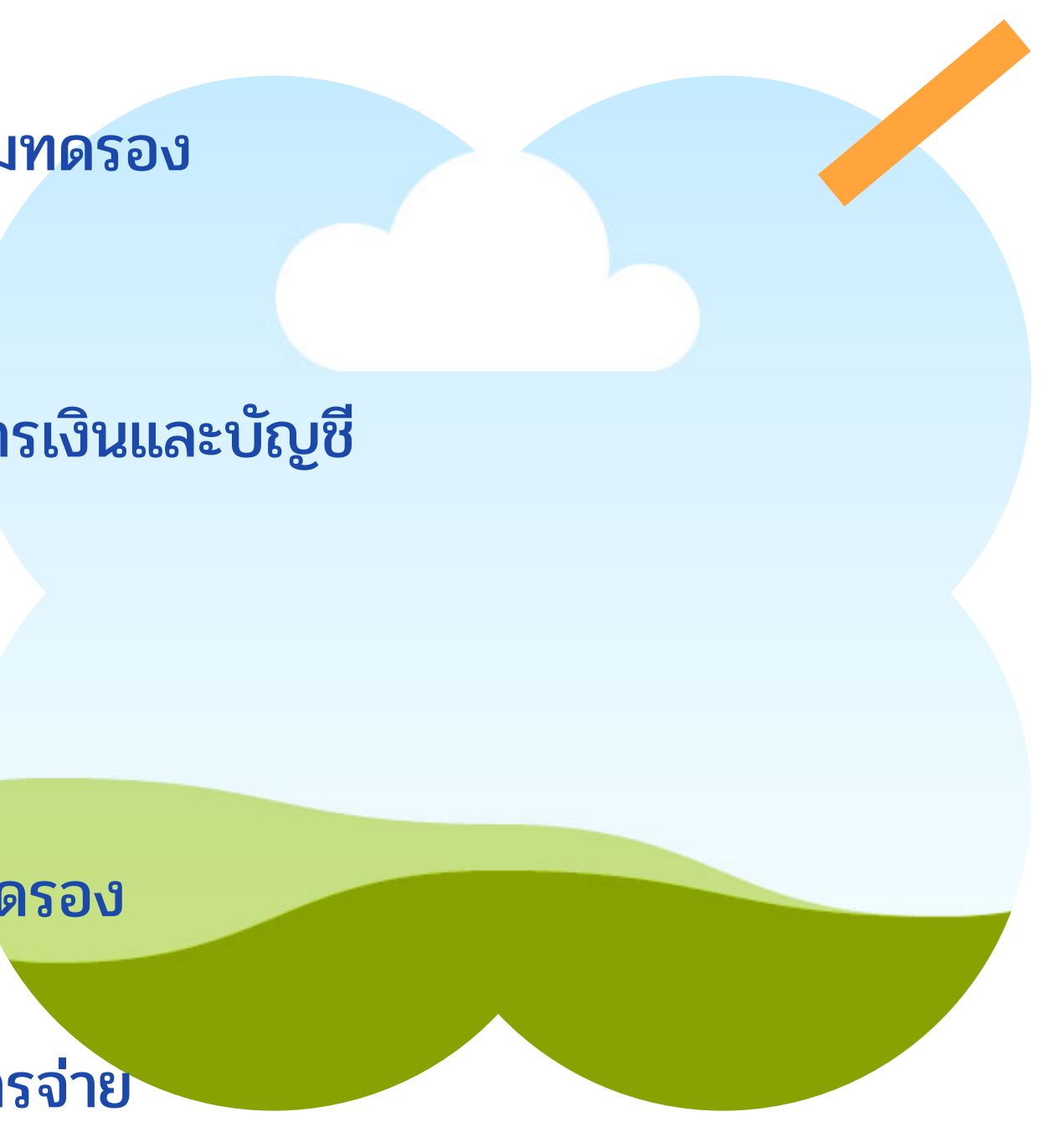

## วงเงินในการยืมเงินทดรอง

| กลุ่มที่ | ผู้ยืม (พนักงานมหาวิทยาลัย ซึ่งไม่รวมลูกจ้างชื         |
|----------|--------------------------------------------------------|
| ଭ        | รองอธิการบดี/คณบดี/ผู้อำนวยการศูนย์ สถาบัน/ผู้ช่วย     |
|          | รองคณบดี/รองผู้อำนวยการศูนย์ สถาบัน/หัวหน้าสาขา        |
|          | ผู้ช่วยคณบดี หรือเทียบเท่า/หัวหน้าส่วน หน่วย สำนักง    |
|          | เทียบเท่า/คณาจารย์และนักวิจัย พนักงานหรือผู้ที่มีตำเ   |
|          | มหาวิทยาลัยกำหนด                                       |
| ୭        | หัวหน้าฝ่าย/หัวหน้างาน/เจ้าหน้าที่บริหารงานทั่วไป หร   |
|          | อย่างอื่น เช่น วิศวกร/เจ้าหน้าที่วิเคราะห์ระบบคอมพิว   |
|          | นักวิทยาศาสตร์                                         |
| តា       | พนักงานธุรการ หรือที่เรียกชื่อเป็นอย่างอื่น เช่น นายช่ |
|          | พนักงานวิทยาศาสตร์                                     |
| ¢        | อาจารย์สัญญาจ้างเฉพาะสายวิชาการด้านวิทยาศาสตร์         |
|          | (กลุ่มที่                                              |

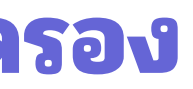

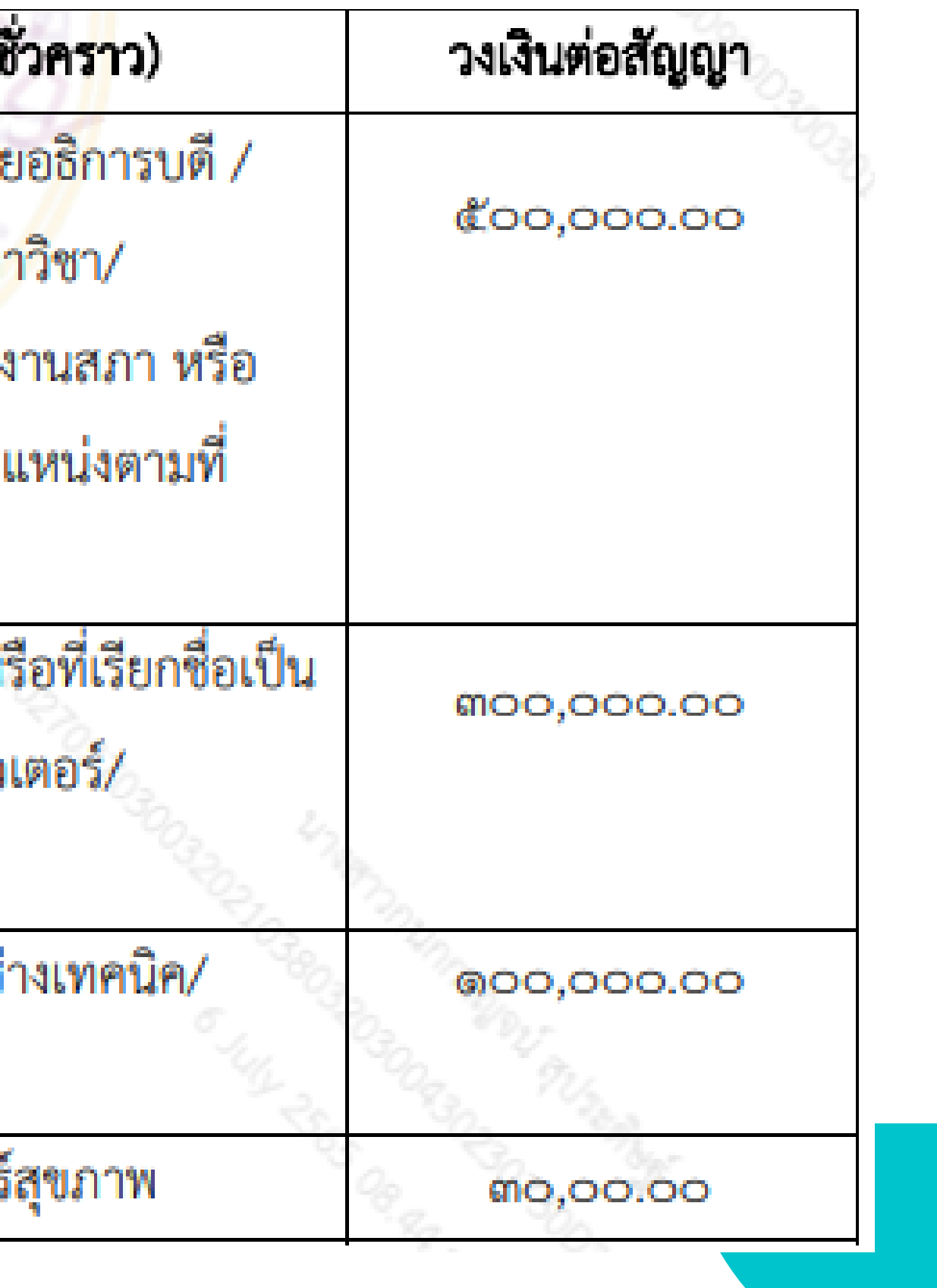

## การคืนเงินทดรอง

### ขั้นตอนการคืนเงินทดรอง

1.กรอกรายละเอียดค่าใช้จ่ายในระบบยืมเงินทดรอง

- สแกนเอกสารหลักฐานการเบิกจ่ายพร้อมสลิปการคืนเงินแนบในระบบเงินยืม
- คลิกส่งในระบบมายังส่วนการเงิน

### 2.พิมพ์ใบคืนเงินทดรองออกจากระบบ (ใช้กระดาษสีเหลือง)

- แนบหลักฐานค่าใช้จ่าย สลิปการคืนเงิน
- แนบเอกสารประกอบการยืมเงิน
- เสนอผู้บังคับบัญชาอนุมัติ ออกเลขที่หนังสือ ส่งมายังส่วนการเงินและบัญชี

### การติดตามการคืนเงินยืมทดรองจ่าย

้ ผู้ยืมต้องส่งใช้เงินยืมให้เสร็จสิ้นภายใน 15 วันหลังเสร็จสิ้นภารกิจ กรณีไม่ส่งใช้เงินยืม ส่วนการเงินจะดำเนินการ 1.ทำหนังสือทวงหนี้ ครั้งที่ 1 เมื่อครบกำหนด 15 วัน หลังเสร็จสิ้นภารกิจ 2.ทำหนังสือทวงหนี้ ครั้งที่ 2 เมื่อครบกำหนด 30 วัน หลังเสร็จสิ้นภารกิจที่ระบุในสัญญา โดยขออนุมัติหักเงิน เดือนเพื่อชดใช้เงินยืมทดรอง

## เลขที่บัญชีสำหรับการคืนเงินยืมทดรอง เลขที่ 828 312 0115 ธนาคารกรุงไทย ชื่อบัญชีมหาวิทยาลัยวลัยลักษณ์

### ระเบียบประกาศที่เกี่ยวข้อง

1.ระเบียบ ว่าด้วยเงินยืมทดรองจ่าย พ.ศ.2562 2.ประกาศ เรื่องหลักเกณฑ์และวิธีปฏิบัติเกี่ยวกับการยืมเงินทดรองจ่าย พ.ศ.2565

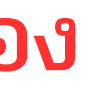

## การเดินทางปฏิบัติงานนอกพื้นที่

ใช้แบบฟอร์มการขออนุมัติปฏิบัติงานนอกพื้นที่ (ในระบบ WU DOMS) ระบุข้อมูลให้ถูกต้องครบถ้วน โดยเฉพาะวันที่ออกเดินทาง และวันที่กลับมาถึง มวล.

ขออนุมัติจากผู้มีอำนาจ

- กรณีเดินทางภายในประเทศ ขออนุมัติจาก คณบดี
- กรณีเดินทางไปต่างประเทศ ใช้งบประมาณของมหาวิทยาลัย ขออนุมัติจาก อธิการบดี
- กรณีเดินทางไปต่างประเทศ ไม่ใช้งบประมาณของมหาวิทยาลัย ขออนุมัติจาก คณบดี

การขออนุมัติเดินทางไปปฏิบัติงาน มีผู้ร่วมเดินทางต่างหน่วยงานต้องขออนุมัติจากผู้บังคับบัญชาของบุคคลนั้นด้วย

• การใช้รถยนต์ส่วนตัวต้องขออนุมัติก่อนการเดินทาง ระบุหมายเลขทะเบียนรถ และแนบระยะทาง Google map

## การเดินทางปฏิบัติงานนอกพื้นที่

- การเดินทางนิเทศสหกิจศึกษา แนบหนังสือขออนุมัติใช้งบประมาณ/ผล การพิจารณางบประมาณนิเทศสหกิจศึกษา /แบบแจ้งกำหนดการนิเทศ สหกิจศึกษา (WUC-022)
- การเดินทางไปประชุม/อบรม/สัมมนา แนบหนังสือเชิญและกำหนดการ

### ระเบียบ/ประกาศที่เกี่ยวข้อง

1.ประกาศมหาวิทยาลัยวลัยลักษณ์ เรื่องหลักเกณฑ์และอัตราค่าใช้จ่ายในการเดินทางไปปฏิบัติงานภายในประเทศ พ.ศ.2562

2.ประกาศมหาวิทยาลัยวลัยลักษณ์ เรื่องหลักเณฑ์และอัตราค่าใช้จ่ายในการเดินทางไปต่างประเทศ พ.ศ.2559

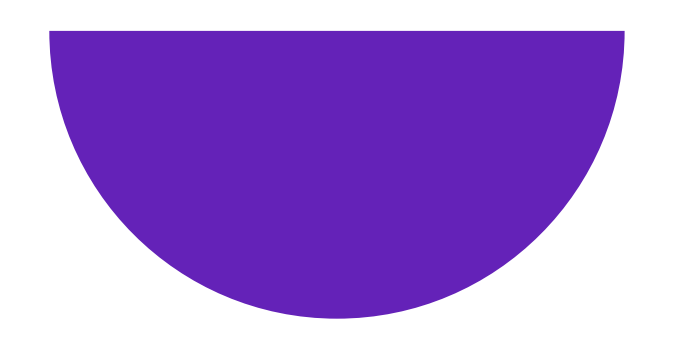

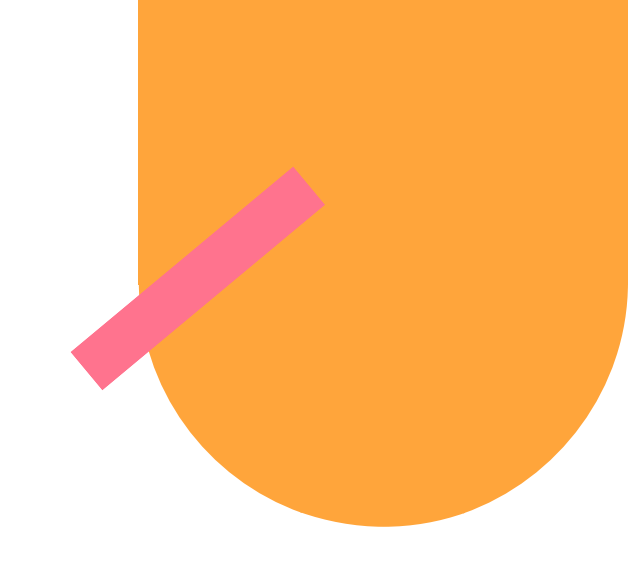

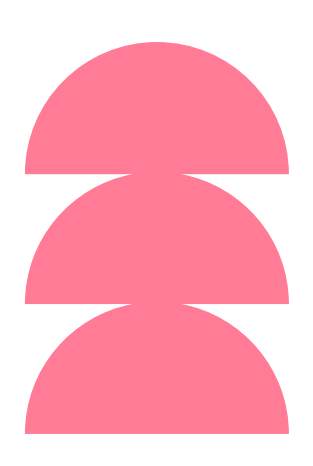

## การเบิกค่าอาหารรับรอง

1. ใบเสร็จค่าอาหารให้ระบุรายละเอียด ์เช่น อาหารหลัก/อาหารว่าง มื้อไหน จำนวน/ราคาต่อหน่วย 2. ระยะเวลาในการจัดประชุม อบรม สัมมนาและกิจกรรมอื่น ๆ ที่เบิกค่าอาหารรับรองได้ - ค่าอาหารมื้อหลัก คาบเกี่ยวเวลาอาหารมื้อหลักและต่อเนื่อง 3 ชั่วโมงขึ้นไป - ค่าอาหารว่างและเครื่องดื่ม ตั้งแต่ 2 ชั่วโมงขึ้นไป

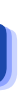

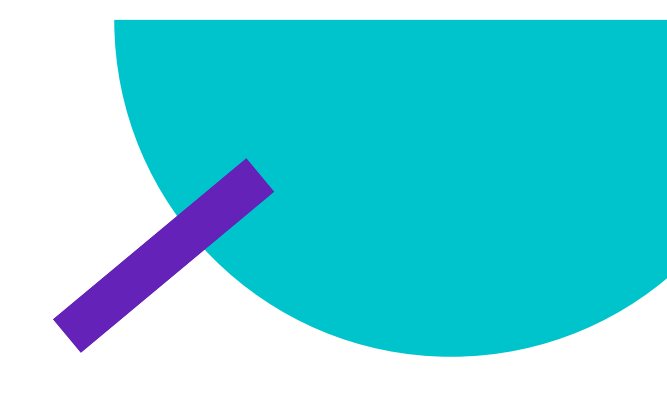

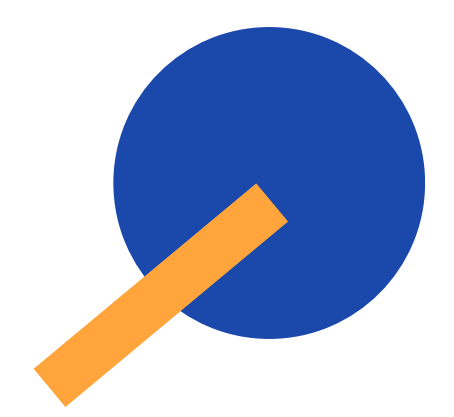

## การเบิกค่าอาหารรับรอง

- 3. การลงลายมือชื่อผู้เข้าร่วมกิจกรรม
  - ลงลายมือการเข้าร่วมกิจกรรม ระบุ ชื่อกิจกรรม สถานที่ วันที่ เวลาเริ่ม เวลาสิ้นสุด
  - กรณีมีเหตุผลความจำเป็นที่ไม่สามารถลงลายมือชื่อได้ ให้ระบุรายชื่อ และจำนวน ผู้เข้าร่วม โดยหัวหน้าหน่วยงานเป็นผู้รับรองและผ่านความเห็นชอบจากอธิการบดีหรือ ผู้ที่อธิการบดีมอบหมาย
  - กรณีการเลี้ยงรับรองบุคคลสำคัญ หรือแขกของอธิการบดี ให้ระบุรายชื่อและจำนวน ผู้เข้าร่วมในงานเลี้ยงรับรองไว้เป็นเอกสารประกอบในการเบิกจ่ายโดยผ่านการรับรอง ของหัวหน้าหน่วยงาน
  - กรณีลงทะเบียนผ่านระบบอิเล็กทรอนิกส์ ให้ใช้บัญชีรายชื่อหรือรายงานที่พิมพ์ออกจาก ระบบอิเล็กทรอนิกส์(แสดงวันที่/เวลาในการลงทะเบียน เป็นหลักฐานประกอบการเบิกจ่าย ผ่านการรับรองจากหัวหน้าหน่วยงาน

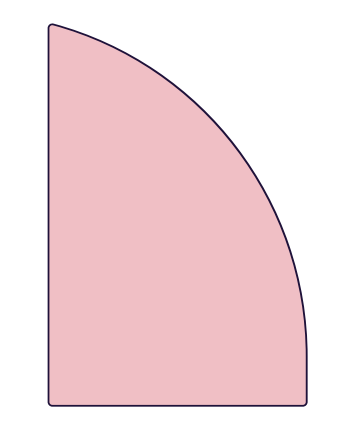

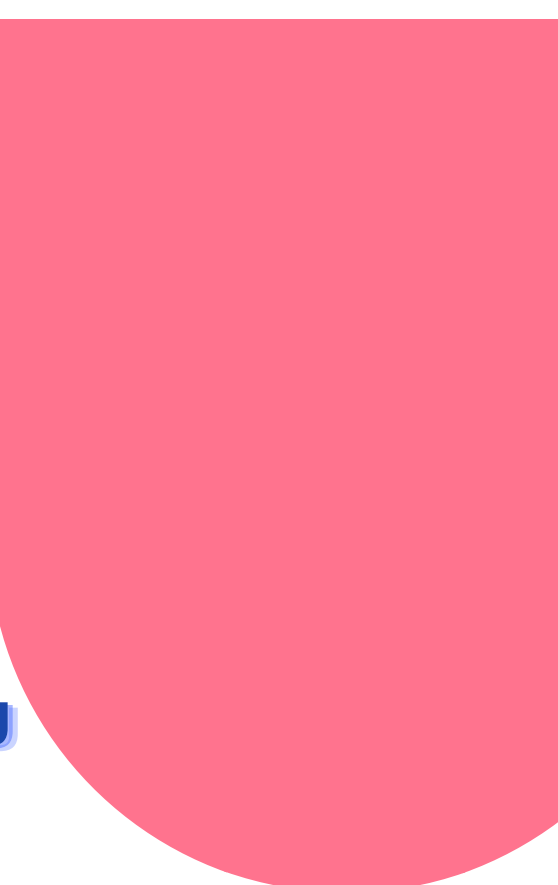

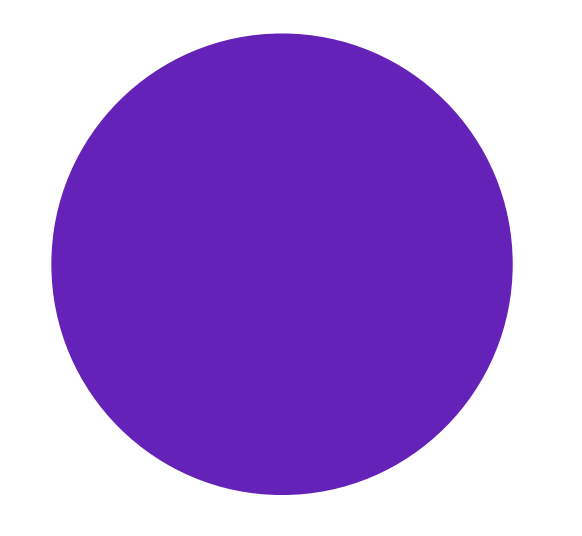

## การเบิกค่าอาหารรับรอง

4. การรับรองอาจารย์พิเศษหรือวิทยากรสำหรับการเรียนการสอน เบิกจ่ายได้ไม่เกินอัตรา มื้อละ 500 บาทต่อวิทยากร 1 ท่าน เบิกจ่ายได้เฉพาะวันที่มีการเรียนการสอน และต้องจัดทำ รายงานขอซื้อขอจ้าง และรายงานผลการจัดซื้อจัดจ้าง 5. การดำเนินการฝึกอบรม ประชุม สัมมนาและกิจกรรมอื่นใดในรูปแบบออนไลน์ เบิกค่า รับรองได้เฉพาะผู้เข้าร่วมในห้องประชุมที่หน่วยงานผู้ดำเนินการได้จัดเตรียมไว้เท่านั้น

## ระเบียบ/ประกาศที่เกี่ยวข้อง

ประกาศมหาวิทยาลัยวลัยลักษณ์ เรื่องหลักเกณฑ์การเบิกเงินค่ารับรอง ค่าอาหารมื้อหลัก ค่าอาหารว่างและเครื่องดื่ม พ.ศ.2566

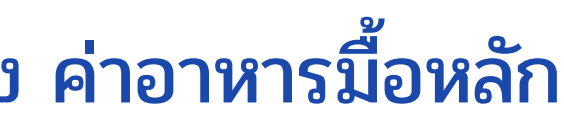

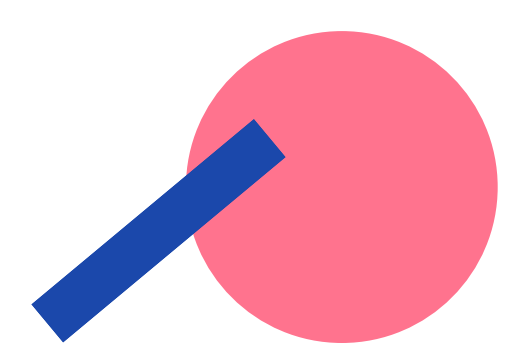

## การเบิกค่าใช้จ่ายโครงการ กิจกรรม

1. หนังสือขออนุมัติโครงการและขออนุมัติงบประมาณ กรณีการใช้งบจากหน่วยงานอื่น ต้องผ่านการอนุมัติจากเจ้าของงบประมาณ 2. โครงการที่ขออนุมัติ ระบุรายละเอียดให้ครบถ้วนตามรูปแบบ การเสนอโครงการ กำหนดการ วัน เวลา สถานที่จัดกิจกรรม 3. รายละเอียดงบประมาณ และประมาณการค่าใช้จ่าย 4. รายงานขอซื้อขอจ้างและหนังสือขออนุมัติแต่งตั้งบุคคลรับผิดชอบ ในการจัดทำร่างขอบเขตของงานฯ (กรณีมีการซื้อหรือจ้าง)

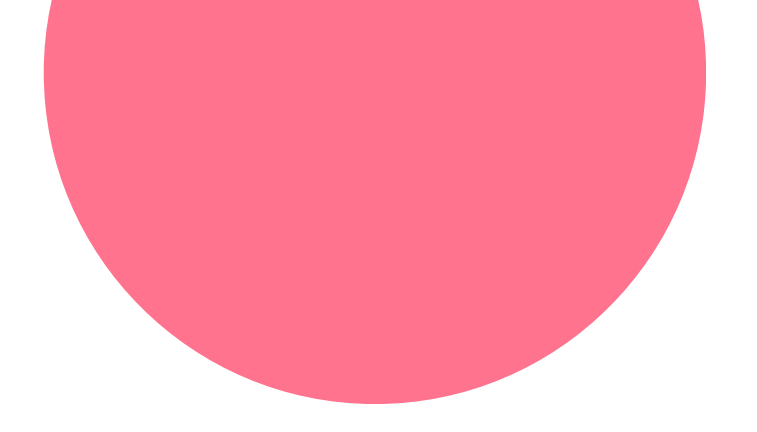

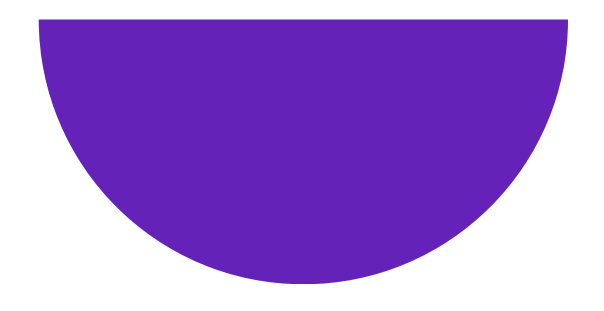

## การเชิญอาจารย์พิเศษหรือวิทยากร

1. หนังสือขออนุมัติงบประมาณและขออนุมัติจัดกิจกรรม 2. กำหนดการจัดกิจกรรม ตารางการสอน 3. หนังสือเชิญวิทยากร คำสั่งแต่งตั้งอาจารย์พิเศษ 4. รายงานขอซื้อขอจ้าง (ค่ารับรองวิทยากร) 5. ประมาณการค่าใช้จ่าย อัตราการเบิกจ่ายค่าตอบแทน

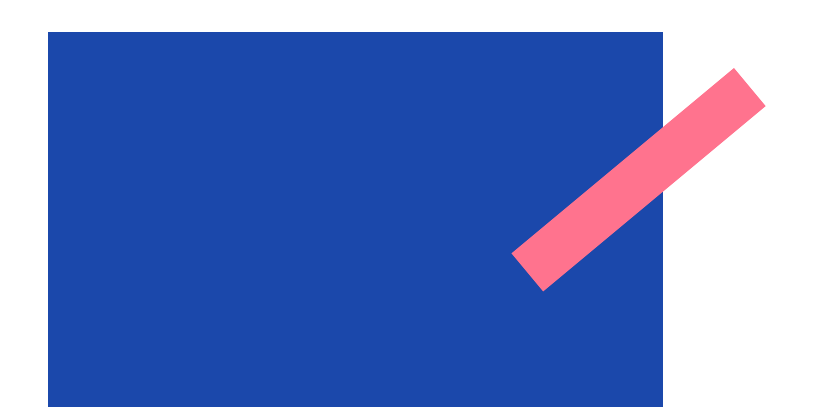

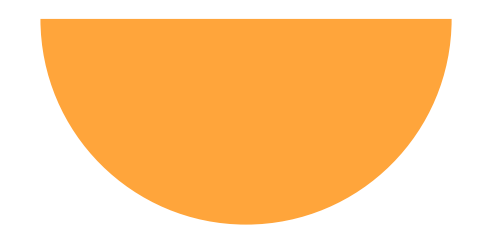

## หลักฐานการเบิกจ่ายเงิน

- 1. ใบสำคัญรับเงิน หมายถึง หลักฐานการรับเงินที่ผู้รับเงินไม่สามารถออกใบเสร็จ รับเงินหรือบิลเงินสดได้ (ต้องแนบสำเนาบัตประชาชน พร้อมลงนามผู้รับเงินให้ เหมือนกับสำเนาบัตรประชาชน)
- 2. ใบรับรองแทนใบเสร็จรับเงิน หมายถึง หลักฐานการจ่ายเงินที่ใช้ควบคู่กับใบเสร็จ รับเงินหรือบิลเงินสดที่ไม่สมบูรณ์ หรือหลักฐานรับรองตนเองของผู้จ่ายเงินว่า ได้จ่ายไปเพื่อการนั้นจริง เช่น ค่าพาหนะในพื้นที่เหมาจ่าย ค่าที่พักเหมาจ่าย
- 3. ใบเสร็จรับเงินหรือบิลเงินสด หมายถึง หลักฐานที่แสดงการรับเงินที่ผู้ขายหรือ ผู้ให้บริการออกให้เพื่อแสดงว่าได้รับเงินถูกต้องแล้ว

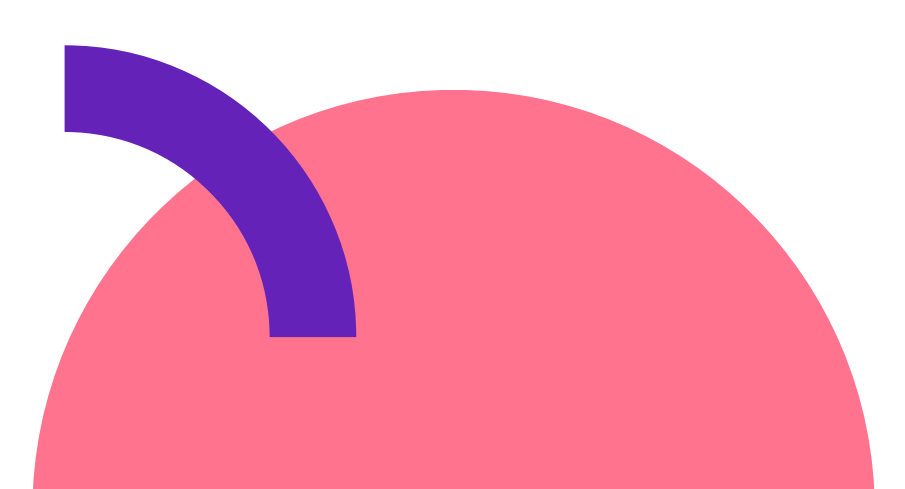

| ตัว | อย่าง | ใบเ | สรีจร์ |
|-----|-------|-----|--------|
|     |       |     |        |

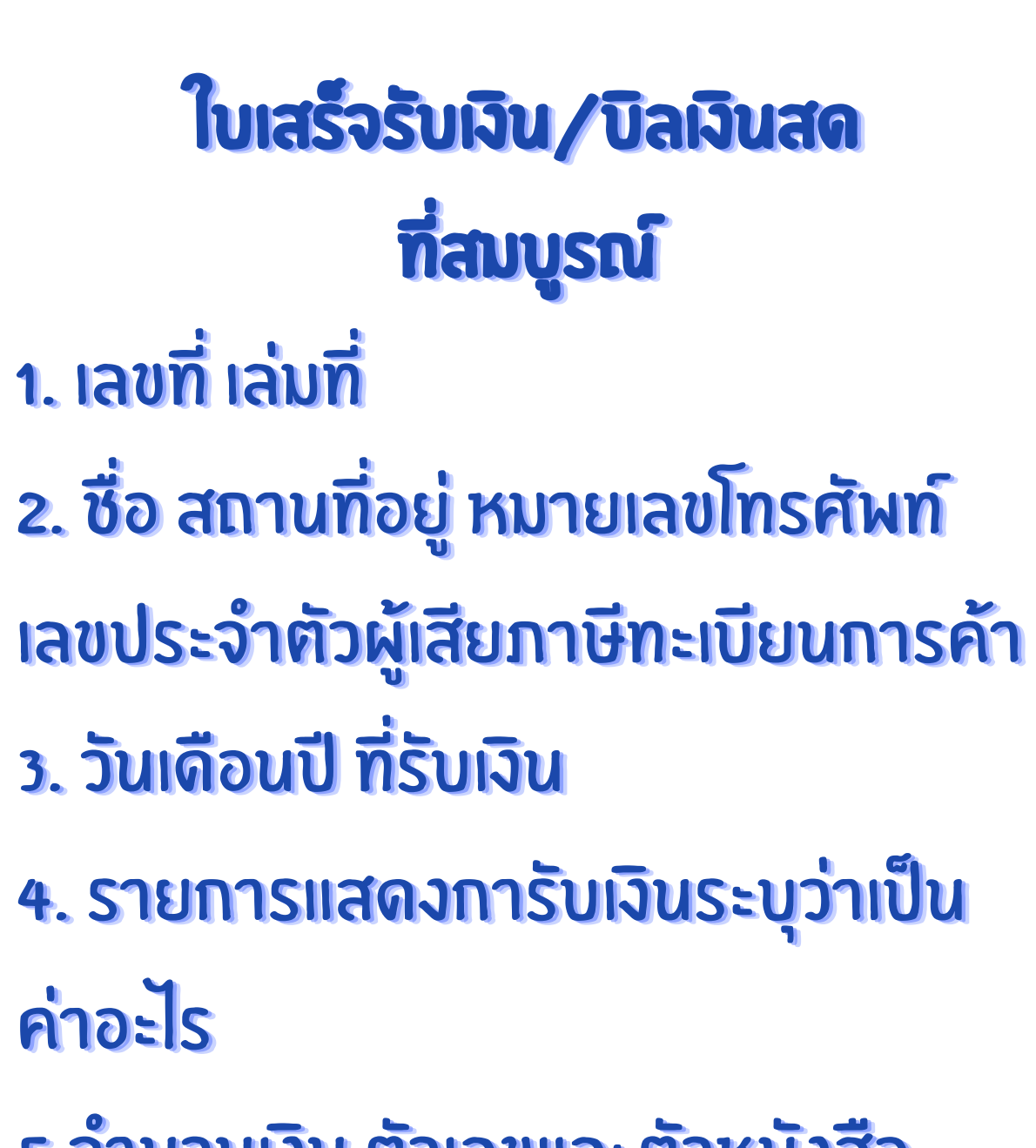

ร.จำนวนเงิน ตัวเลขและตัวหนังสือ ๑.ลายมือชื่อผู้รับเงิน

|            |                                 |                                                                                                    | 2.00 44114            |
|------------|---------------------------------|----------------------------------------------------------------------------------------------------|-----------------------|
|            |                                 | . ด้านเปิดเพล สีใหม่ และเล่ แล้ะเล่                                                                             | ผู้รับเงิน เลร        |
|            |                                 | siuwniba dibu libud wsuh                                                                                        |                       |
|            | ival                            | 92 ก.สามมิตร ด.หาดเหญ อ.หาดเหญ จ.สงชุง<br>โกร : 081-5414768, 074-223595 เฟ็กซ์ : 0                              | 31 90110<br>74-891057 |
|            | DESIGNAPRINT                    | เลขประจำตัวพู้เสียกาษี 3900300416322                                                                            |                       |
|            |                                 | 0 = 0                                                                                                    |                       |
| นามผู้ซื้อ |                                 | ไบเสร็จรับเงิน/โเ                                                                                               | านุมบุม               |
|            | _                               | OFFICIAL RECEIPT/1                                                                                              | AX INVOIC             |
|            | ชื่อ มนาร์<br>Name              | ทยาลอาลยลักษณ์                                                                                                  |                       |
|            |                                 |                                                                                                    |                       |
|            | ที่อยู่ 22:                     | 2 ก. เทยบรี อ.ที่เครลา จ. นครศ                                                                                  | 30352675              |
|            | Address                         |                                                                                                    |                       |
|            | เลขประจำต้<br><sub>Tax ID</sub> | วผู้เสียภาษี 0994000189                                                                                         | 1940                  |
|            | จำนวน                           | รายการ/DESCRIPTIO                                                                                               | N                     |
|            | 880 ra                          | Hamilton [m: 12563                                                                                              |                       |
|            | · ·                             | 1mm 16. 5 x 24 mar.                                                                                             | ,                     |
|            |                                 | กระ คานอาร์อาการ์อ 250 (กาล) มีมกั                                                                              | 4 2 (8721 302         |
|            |                                 | เคลี่อบเจามีแมลหมา เห นน้ำ                                                                                      |                       |
|            |                                 | 181 (Asi Muno 4 to 2 th                                                                                         | 1 5000                |
|            |                                 | 1416 5701 974 19 x 24 700. Lustora                                                                              | 4. 3 18/1             |
|            |                                 | พื้มพี่จัดกาม 1 สี (สี้เพิ่ง)                                                                                   |                       |
|            |                                 | 425 Frant 1 \$ ( Lato) 410 9.5                                                                                  | x 10 152              |
|            |                                 |                                                                                                    |                       |
|            |                                 |                                                                                                    |                       |
|            |                                 |                                                                                                    |                       |
|            |                                 | 5 จำบวบเงินทั้งตัวเอง                                                                                           | และตัวอักษร           |
|            |                                 |                                                                                                    |                       |
|            | Non-second second second        | I ANTINITARIA DA ANTINA DA ANTINA DA ANTINA DA ANTINA DA ANTINA DA ANTINA DA ANTINA DA ANTINA DA ANTINA DA ANTI |                       |

| งหรือก็จะสมบูรณ์เลื้อเพิ่ง       | แร้อกเก็บเงินจาายนาคารได้มี | โอบไอบนส้า และส่องมีสายมีอ่ | ขึ้งผู้ให้รับพรมชา |
|----------------------------------|-----------------------------|-----------------------------|--------------------|
| การย่าย                          | ະເຈັບ Conditions            | of Payments                 | 1.1                |
| Cash                             | Baht                        | เช็ครนาคาร<br>Cheque Bank   |                    |
| เลรที่<br>No.                    | ดงวันที่<br>Date            | จำนวนเงิน<br>Amount         | U1m<br>Baht        |
| Utuleu sunens .<br>Transfer Bank |                             | Yuf                         |                    |

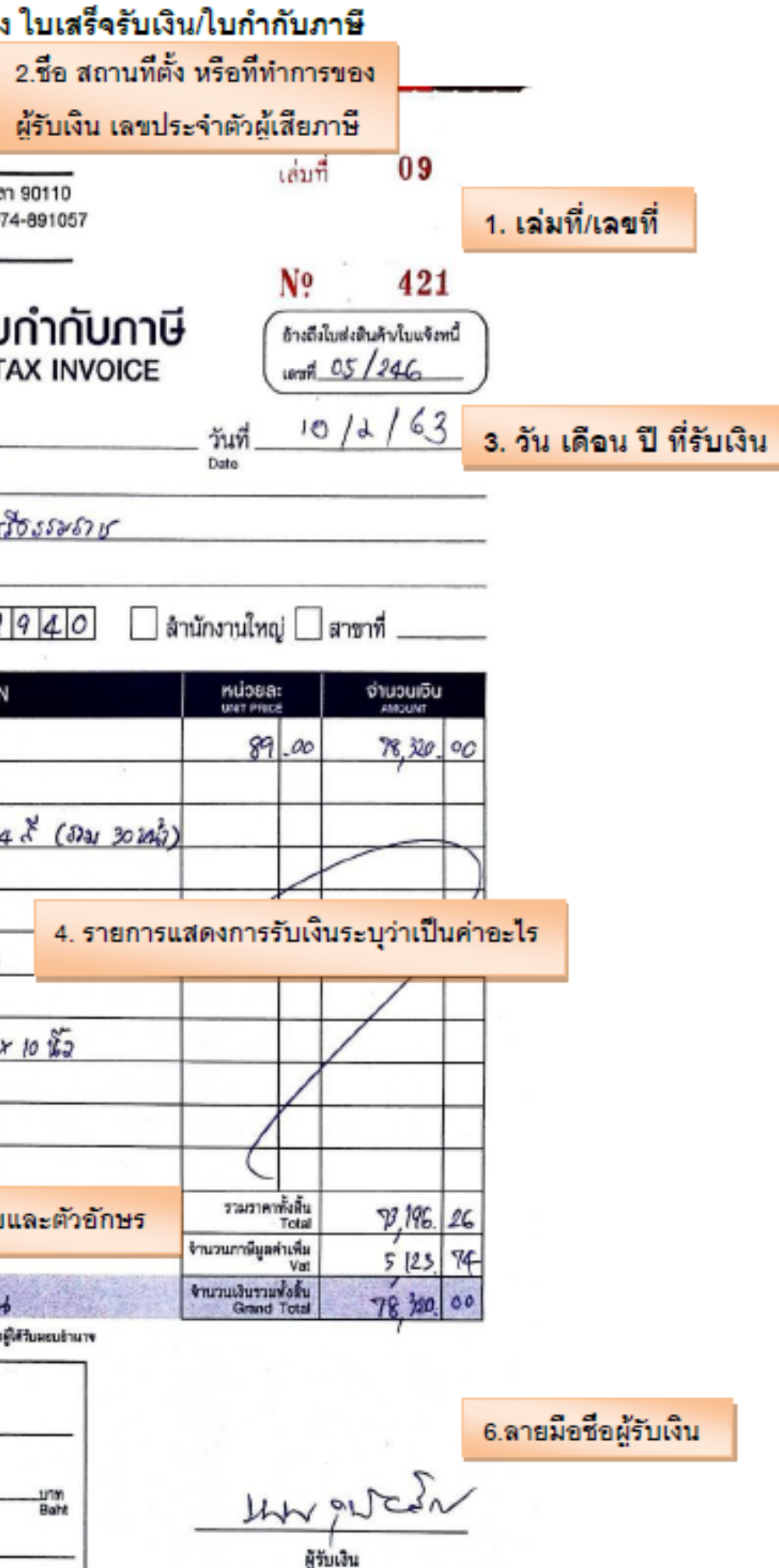

Collector

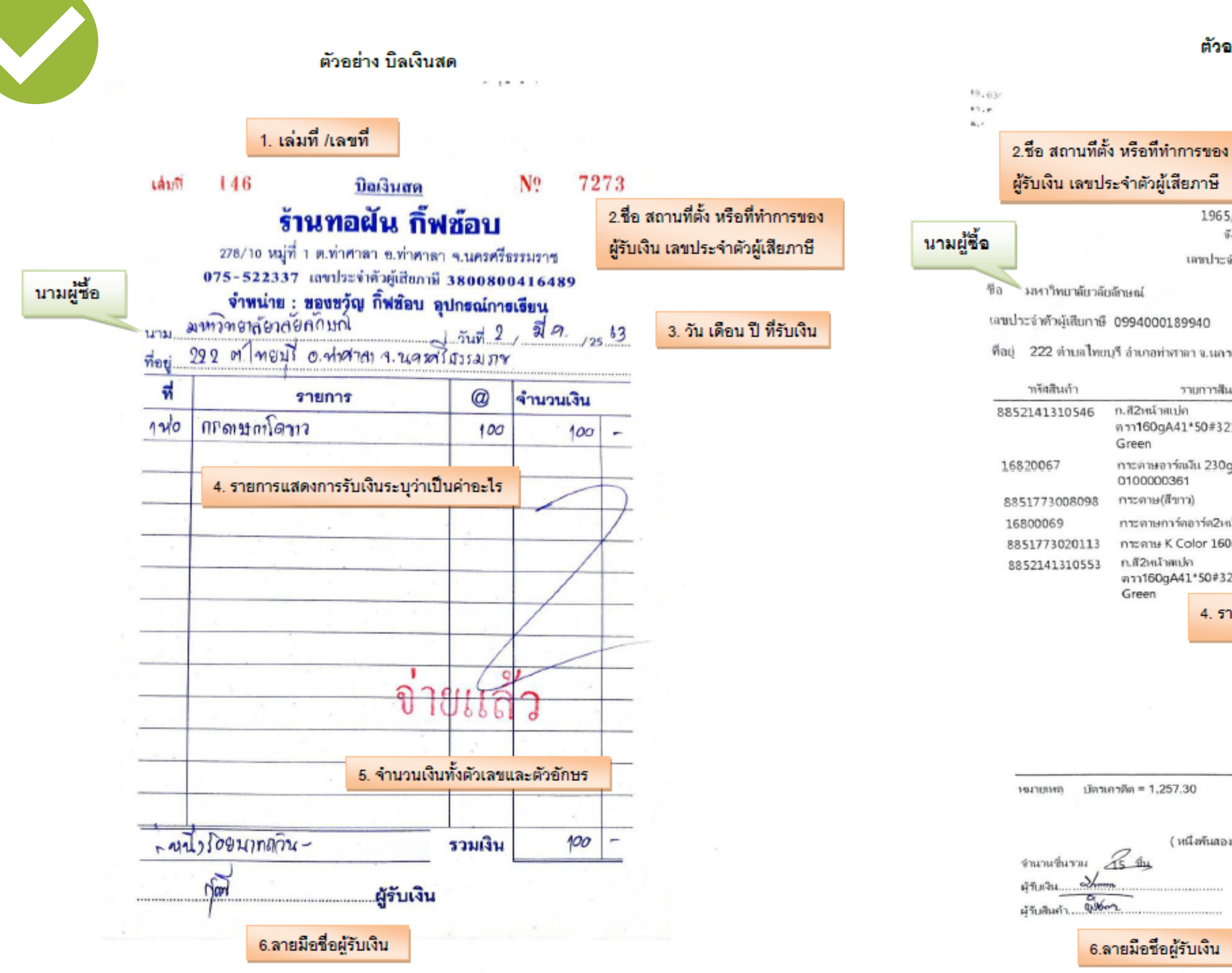

### ตัวอย่าง ใบเสร็จรับเงิน/ใบกำกับภาษี

### ใบเสร็จรับเงิน/ใบกำกับภาษี

บริษัท สหไทย เป็นไอว์พลัส จำหัล

1965/17-22 ถนนาัดคัด ด่าบลท่าวัง อำเภอ.เมืองนกรดรีอรรมราช จังหวัดนควกรี่ธรรมราช 80000 โทร 075 313 438 - 39

| เลขประจำตัวผู้เสียกาษี     | 0805547000372 | สำนักงานไหญ่      |            | 1. เลขที่                  |
|----------------------------|---------------|-------------------|------------|----------------------------|
| ní                         |               | เลขที่ใบกำกับกาษี | PPIV20032  | 5036                       |
| 4000189940                 | สำนักงานใหญ่  | วันที่ใบกำกับกาษี | 24/03/2563 | 3. วัน เดือน ปี ที่รับเงิน |
| บกอท่าศาลา จ.นลาศวีลรรมราช |               | เลขที่อ้างถึง     | 300012003  | 18667                      |

1/1

| รายการสินค้า                               | จำนวน | หน่วย | รากา/หน่วย | ส่วนลอ(บาท) | จำนานเงิน |
|--------------------------------------------|-------|-------|------------|-------------|-----------|
| 2หน้าสเปล<br>160gA41*50#321Cyber HP<br>een | 7     | ขึ้น  | 99.00      | 69.30       | 623.70    |
| ะดาษอาร์กมัน 230g A4 50แผ่น<br>00000361    | 1     | ชิน   | 79.00      | 7.90        | 71.10     |
| ະຕາษ(สีขาว)                                | 1     | ชิน   | 79.00      | 7.90        | 71.10     |
| ะดาษการ์ดอาร์ด2หน้า 210g                   | 1     | ช่น   | 75.00      | 7.50        | 67.50     |
| ะตาษ K Color 160g A4 50แผ่น                | 4     | ขึ้น  | 93.00      | 37.20       | 334.80    |
| สี2หน้าสเปล<br>ก160gA41*50≢321Cyber HP     | 1     | ลิน   | 99.00      | 9.90        | 89.10     |

### 4. รายการแสดงการรับเงินระบุว่าเป็นค่าอะไร

### 5. จำนวนเงินทั้งตัวเลขและตัวอักษร

| = 1,257 | .30                                         | มูลกำสินกำรวม                       | 1.397.00 |
|---------|---------------------------------------------|-------------------------------------|----------|
|         |                                             | ส่วนลด                              | 139.70   |
| (       | หนึ่งพันสองร้อยเจ้าสืบเร็กบาทสามสืบสตางก์ ) | สุทธิ                               | 1,257.30 |
| The     |                                             | มูลล่าสินก้าที่เสียกาษีมูลล่าเพิ่ม  | 1,175.05 |
|         |                                             | กาษีมุลถ่าเพิ่ม                     | 82.25    |
|         |                                             | มูลล่าสินล้าที่ยดบ้นกาษีมูลล่าเพิ่ม | 0.00     |
|         |                                             |                                     |          |

6.ลายมือชื่อผู้รับเงิน

### ตัวอย่างใบเสร็จค่าที่พัก (ออนไลน์)

ที่อยู่: Agoda Company Pte, Ltd. 30 Cecil Street Prudential Tower #19-08 Singapore 049712

1.0 .

พมายเลขการจอง 1012733085 วันที่ข่างหลิน August 4, 2023

### ใบเสร็จรับเงิน

|       | ปิลและที่อยู่ของอุกค้า                                                                                                    |
|-------|----------------------------------------------------------------------------------------------------|
| ťа    | Sawini Sangsri                                                                                                    |
| พื่อป | สถาบันส่งเสริมการวิจัยและนวัคกรรมสู่ความเป็นเสิศ อาคารวิจัย มหาวิทยาสัยวลัยลักษณ์ 222 ต.โทยบุรี<br>อ.โทยบุรี จ.นครศรีธรรมราช 80160 |
| S1304 | sawini.sa@mail.wu.ac.th                                                                                                    |

|                      | รายสะเอียด                                  | ต่าไข้จำอ                  |
|----------------------|---------------------------------------------|----------------------------|
| ชื่อโรงแรม           | The Berkeley Hotel Pratunam (SHA Plus+)     |                            |
| ารระวงกา             | August 5, 2023 - August 12, 2023 7 night(s) | _!_                        |
| ประเภทพ้อง           | Premier (North Tower)                       | I                          |
| ส่านวนท้อง           | 1                                           |                            |
| จำนวนเตียงเสริม      | 0                                           |                            |
| ค่าห้องพักทั้งหมด    |                                             | USD 569.10                 |
| ด่าเดียงเสริมทั้งหมด |                                             | USD 0.00                   |
|                      | รวมทำใบีข่ายทั้งหมด                         | USD 569.10                 |
|                      | ราคารวมทั้งสัน                              | THB 19,483.88 (USD 569.10) |

Ava: = 1391. > 2 001 × - 700

Authorized Stamp & Signature

agoda

ใบเสร็จนี้เป็นใบเสร็จรับเงินอัตโนมัติ

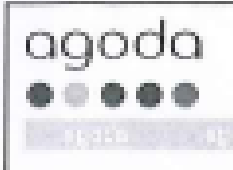

Booking ID : HATERSTOCK

**Booking Reference N** หมายเหลือเมืองการจอย

Client : print :

Momber ID ; หมายเหตุกลับ :

Country of Residence thermolylicaryla: Property: Éfec

Address : Rej :

Property Contact Num www.sawlow/winard/in

นโยบาลการยกเล็กกา กรณีสี่ต่านไม่เร็าเรื่ออี

สิทธิประโยยปรีได้รับ:

Antival I Use are 1

Payment Details : รายสุดเลือดการสำนัง วัลสารเป็น: -

**Booked And Payab นอนตะข่างเงินโดย** 

> Agoda Company 30 Cecil Sheet, I Singapore 04971

Remarks : รวม : กาษีและค่ายระ TwinBeds ผู้สำหักครที่ 2 Kodd

สารอดิเสษทั้งหมดขึ

101101-009

- · anförg: illerBeite. โลยซึ่งแม่มีการไระ ท่านอารศัลของป ที่ต้องการเรียกเกินข่
- เรารินประกัณว่าท่า เมษา่าเทษต้องปฏิว
- ราคารามสำหรับกา

### Booking Confirmation

| appels         appels         appels<                                                                                                    |
|----------------------------------------------------------------------------------------------------|
| er el Rooms : 1<br>er el Rooms : 0<br>er el Rooms : 0<br>er el Adults : 2<br>er el Adults : 2<br>er el Adults : 0<br>er el Adults : 0<br>er el Adults : 0<br>er el Adults : 0<br>er el Adults : 2<br>er el Adults : 2<br>er el Adults : |
| or of Edna Book : 0<br>ตั้งแต่รับ: 2<br>they: 2<br>gr of Children : 0<br>min: 0<br>Type : Premier (North Tower)<br>mes: 1<br>tion : เอเตอน เวลาจำกัด รวควอดหลัว 82% 1<br>1<br>รายและเสียมตององโอนไซซ์ เหตุการูที่อีเมลดีนเป็น                                                                                                    |
| er al Adults : 2<br>El es: 0<br>Type : Premier (North Tower)<br>fion : เอเสาม เวลาจำกัด ราการคณล้า 121 (<br>1 : เอเสาม เวลาจำกัด ราการคณล้า 121 (<br>1 :                                                                                                    |
| gr af Children : D<br>ค่า : Dype : Premier (North Tower)<br>Net : บัฒนคม เรลาจำกิด ราคาดคมด้า 82% 1<br>1 : บัฒนคม เรลาจำกิด ราคาดคมด้า 82% 1<br>เรายณะเป็นคม และเพื่อนไขทั้งหมดของโปรไมยั่น กรุณาลูที่มีเมตยืนยัน                                                                                                    |
| Type : Premier (North Tower)<br>for : ข้อมหาย เวลาจำกัด รวดวอดแล้ว 82% :<br>หา ข้อมหาย เวลาจำกัด รวดวอดแล้ว 82% :<br>หายและมีแต่ของอะเพื่อนไขทั้งหมดของไปรไม่ยั้น กรุณาดูที่อิณคอินยิน                                                                                                    |
| rion :<br>น : ข้อเสาม เวลาจำกัด รากาดคุณอ้า 82% !<br>เราและเสียดของเรื่อนไขทั้งหมดของโปรโมชั่น กรุณาดูที่อิเมตอิมอิน                                                                                                    |
| มรายละเสียดและเพื่อบไขทั้งหมดของโปรโมยั่น กรุณาดูที่อิเมตยืนยัน                                                                                                    |
|                                                                                                    |
|                                                                                                    |
|                                                                                                    |
| /                                                                                                    |
| ·                                                                                                    |
| South (The                                                                                                    |
| Authorized Stamp & Signature                                                                                                    |
|                                                                                                    |
|                                                                                                    |
|                                                                                                    |
|                                                                                                    |
|                                                                                                    |

 ในการมีที่ฐายาร้องปกรวมอาหารสำ บางที่ศักอาจเรียนกับค่าใช้จ่ายเห็มเส้มสำหรับเล็กที่ทักร่วมกับผู้เกิดรอง ในกรณีนี้ที่ที่กละเริ่มหมันผินจากท่านโดยตระ หากท่านมีห้อสะมินใดๆ ไปรดสอบถามกับที่พักเมื่อเย็คอื่น

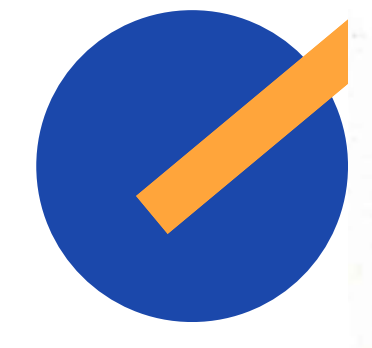

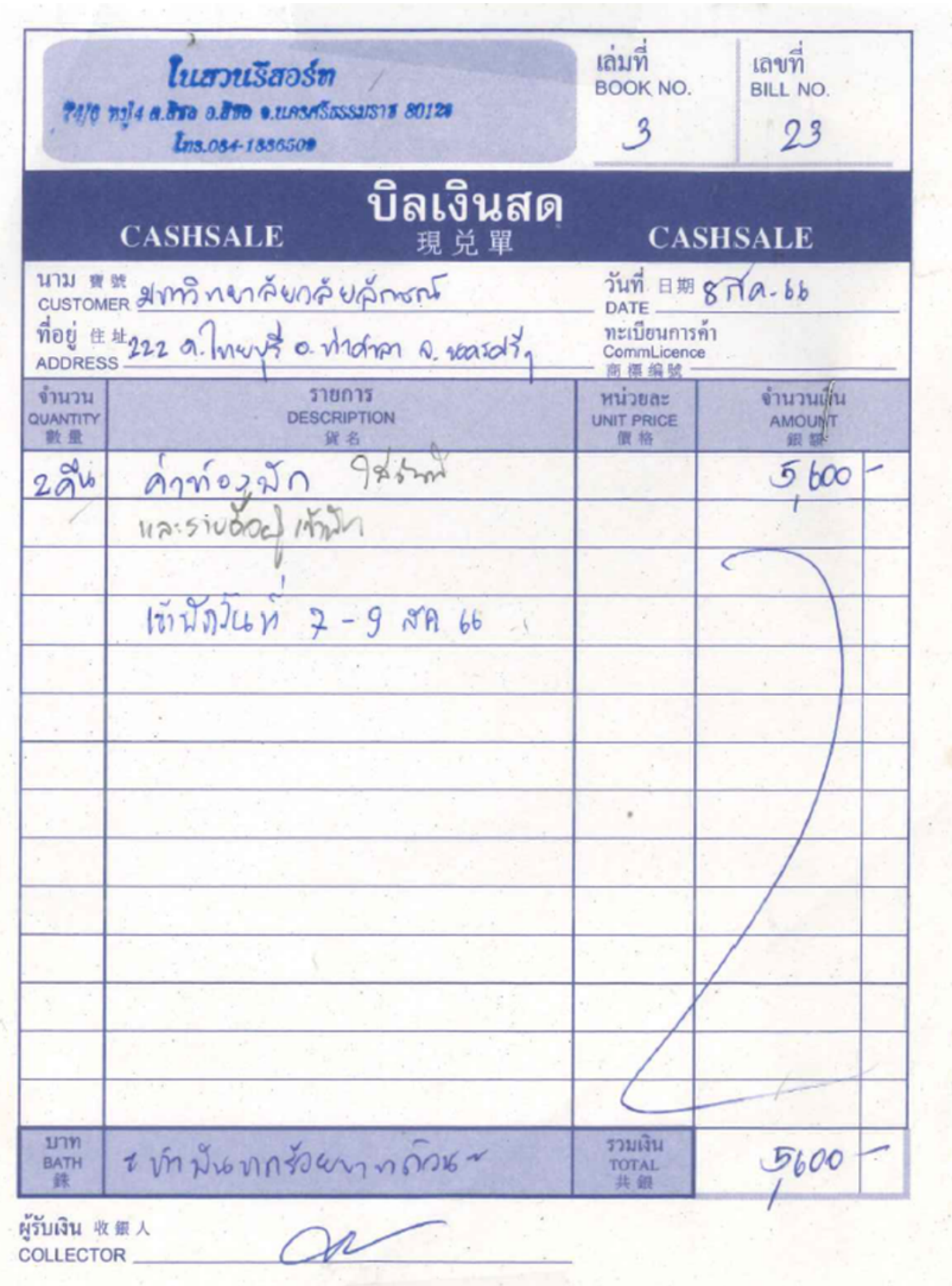

### ้ใบเสร็จรับเงิน/บิลเงินสด ค่าที่พัก ุกรณีการเข้าในรีสอร์ท/โฮมสเตย์

- 1. ให้ผู้รับเงิน ใส่รายละเอียดการเข้าพัก วันที่เข้าพัก ในใบเสร็จรับเงิน 2. หรือจัดทำรายละเอียดการเข้าพัก โดยประทับตรา ที่พัก หรือผู้รับเงินลงชื่อกำกับ 3. ผู้เบิกเขียนใบรับรองแทนใบเสร็จรับเงิน
- ้วันที่ออก จำนวนห้อง และรายชื่อผู้เข้าพักให้ครบถ้วน

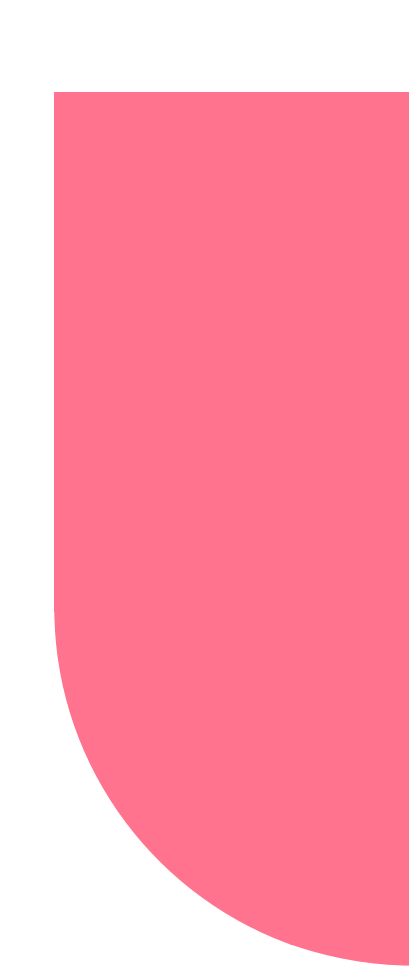

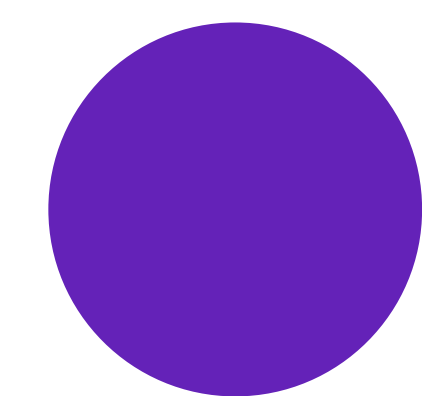

### บริษัท มิสเตอร์.ดี.ไอ.วาย. (กรุงเทพ) จำกัด

ไอที เข็นเตอร์ นครศรีธรรมราช สาขาที่ 00151 ขั้น 1เลขที่ 151/138 ชอยพะเนียด ถนนพัฒนาการคูขวาง ตำบลคลัง อำเภอเมืองนครศรีธรรมราช จังหวัดนครศรีธรรมราช 80000 TAX ID No: 0105558162529 POS ID : E118000002A1271

|                                                                                                    | * RECI                                                             | EIPT/TAX I                      | NVOICE                                                                  | *                                                                                                    | **ORIO                                                                  | GINAL**                 |
|----------------------------------------------------------------------------------------------------|--------------------------------------------------------------------|---------------------------------|-------------------------------------------------------------------------|----------------------------------------------------------------------------------------------------|-------------------------------------------------------------------------|-------------------------|
| Bill To : มหาวิทย<br>:<br>: 222 ต.ไท<br>: จ.นครศรีษ<br>:<br>Tel :<br>Attn :<br>ranch No. <b>60000</b> | าลัยวลัยลักษณ์<br>ยบุรี อ.ท่าศาลา<br>รรมราช 80160<br>TAX ID. : 099 | 4000189940                      |                                                                         | Inv No.<br>Date/Time<br>Operator<br>Workstation<br>Sales<br>Ref RCP No<br>Page                                               | :0000003<br>:06/08/20<br>:KARKE<br>:T1<br>:NORMA<br>:BS08 T1<br>:1 of 1 | 9470<br>023 12:12:06 PM |
| CODE                                                                                                  | DESCRIPTION                                                        |                                 | QTY                                                                     | U.PRICE                                                                                                    | DISC                                                                    | AMT (THB)               |
| 8960770                                                                                               | PLUSH TOY (ELEPHAN                                                 | D 28CM P2020N20#                | 2                                                                       | 169.00                                                                                                    | 0.00                                                                    | 338.00                  |
| 8972643                                                                                               | LUNCH BOX 21*13*7 T0                                               | 7-9028#                         | 2                                                                       | 73.00                                                                                                    | 0.00                                                                    | 146.00                  |
| 8974064                                                                                               | PS TUMBLER 450ML CS                                                | -010#                           | 2                                                                       | 95.00                                                                                                    | 0.00                                                                    | 190.00                  |
| VATSUMMARY<br>VAT @ 7%                                                                                | Alwa<br>Alwa<br>AMOUNT (THB)<br>687.85                             | <b><u>TAX(THB)</u></b><br>48.15 | w P                                                                     | Sub-Total<br>Round. ADJ.                                                                                                    | 5                                                                       | 736.00                  |
|                                                                                                    |                                                                    |                                 |                                                                         | TOTAL (Incl V                                                                                                    | AT) :                                                                   | 736.00                  |
| Sever                                                                                                 | h Hundred Thirty Six                                               | Baht                            |                                                                         | QR PAYMENT                                                                                                    | :                                                                       | 736.00 BAH              |
| ในนาม บริษัท มิสเต<br>For Mr. D. T. V                                                                 | เอร์ ดี. ไอ. วาย. (กรุงเทร<br>(Pangkok) Co                         | พ) จำกัด<br>d                   |                                                                         | CHANGE                                                                                                    | :                                                                       | 0.00                    |
| FOR MIT D.I.Y                                                                                         | (bangkok) co., Lt                                                  | u.                              | MR.D.LY<br>(Co. I<br>IT CENTER N<br>1st Floo<br>Phatthanaka<br>Muang Na | (BANGKOK) C<br>No. 0105581625<br>(AKHON SRI TH<br>r. 151/138 Soi Pl<br>in Khu Khwang f<br>khon Si Thamma<br>Tal, 075-804-132 | 29)<br>IAMMAR/<br>anieat,<br>Rd., Khlan<br>Irat, 80000                  | 9.                      |

Tel. 075-804-132

WEING

### ใบเสร็จรับเงิน บริษัท มิสเตอร์ ดี.ไอ.วาย (กรุงเทพ) จำกัด

ให้ร้านประทับตรา พร้อมลงนามกำกับ หรือ แนบสลิบที่ออกจากเครื่องแคชเชียร์

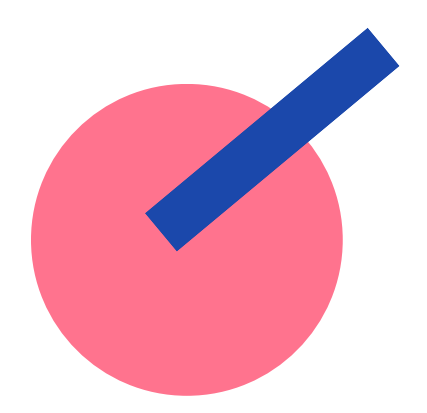

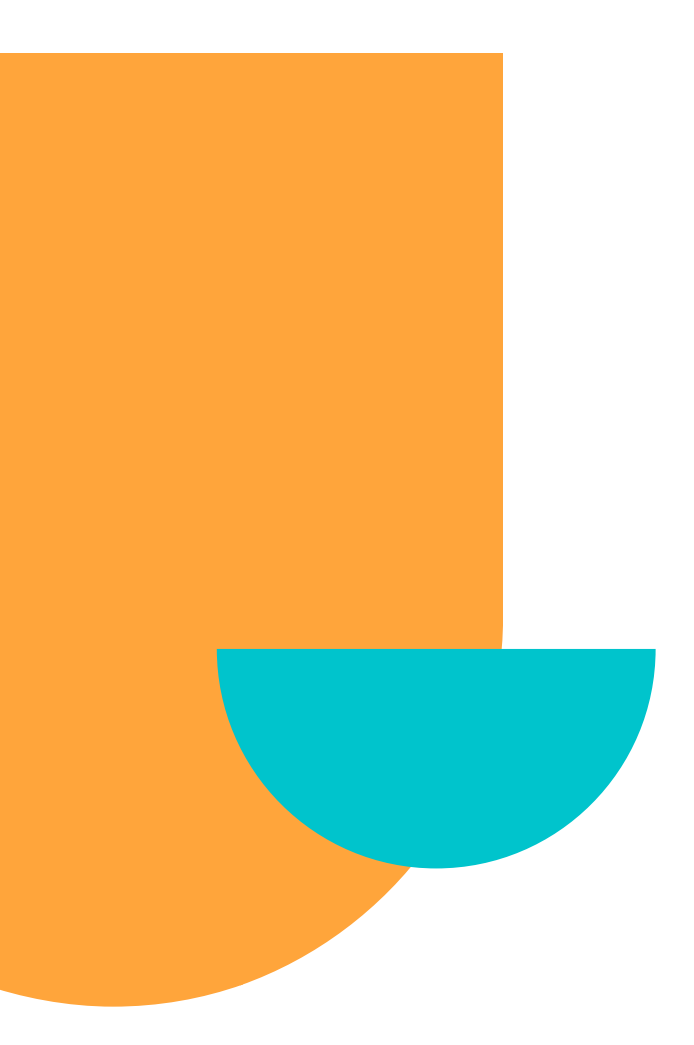

## **การจัดซื้อวัสดุอุปกรณ์หรือใช้บริการผ่านระบบออนไลน์** 1. หลักฐานการชำระเงินการซื้อหรือการใช้บริการ 2. เอกสารที่ยืนยันการชำระเงิน 3. รายละเอียดการสั่งซื้อ/การใช้บริการ

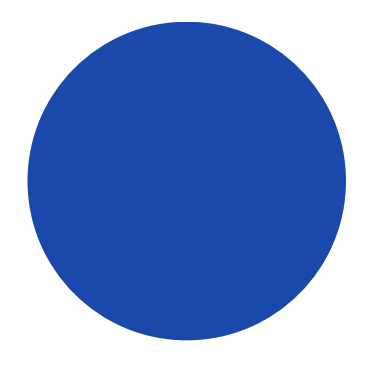

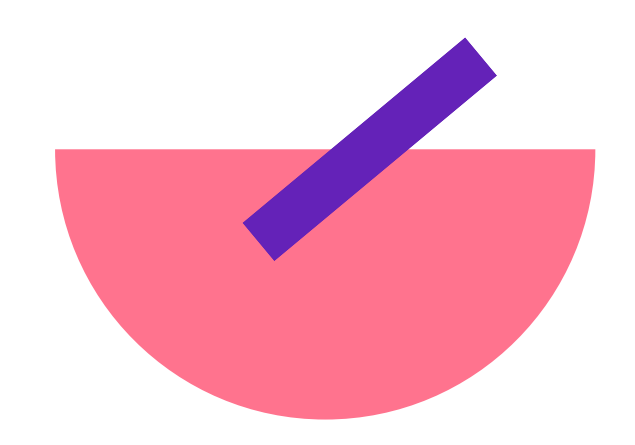

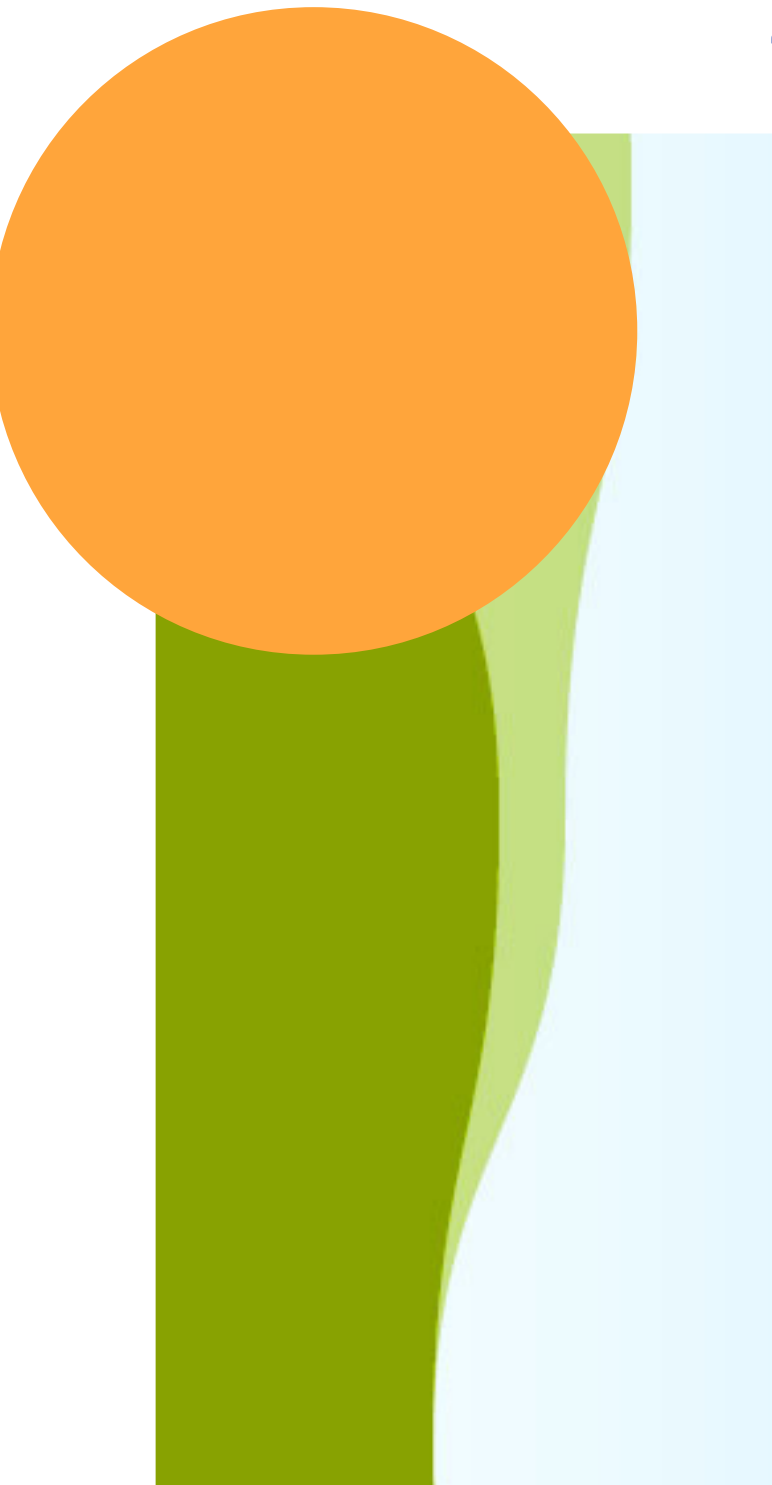

## ใบเสร็จรับเงินสูญหาย

1.ใช้สำเนาใบเสร็จรับเงิน โดยผู้รับเงินเป็นผู้รับรอง 2.กรณีที่ไม่สามารถขอสำเนาใบเสร็จได้ ให้ขออนุมัติจากอธิการบดี หรือผู้ที่อธิการบดีมอบหมาย โดยชี้แจงเหตุผล พฤติการที่สูญหาย หรือไม่อาจขอสำเนาได้ และรับรองว่าไม่เคยนำใบเสร็จรับเงินนั้น มาเบิกจ่าย แม้เจอภายหลังก็จะไม่นำมาเบิกจ่ายอีก

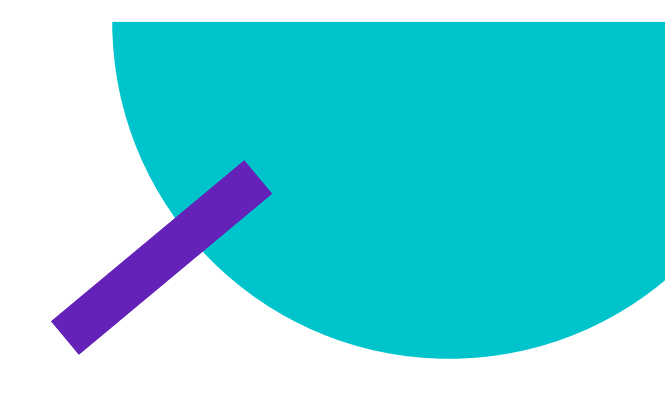

## แบบฟอร์มสำหรับการเบิกจ่าย

### 1.กรณีการเบิกค่าใช้จ่ายที่สำรองไปแล้ว วงเงินไม่เกิน 10,000 บาท (ใช้กระดาษสีชมพูบาง)

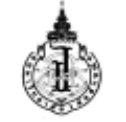

แบบ กง.1

มหาวิทยาลัยวลัยลักษณ์ ใบเบิก/ใบสำคัญจ่าย ค่าใช้จ่ายวงเงินไม่เกิน 10,000 บาท (สำหรับเบิกตรงยังส่วนการเงินและบัญชี)

| วันที่ |  |
|--------|--|
|        |  |

| ข้าพเจ้า                  | ตำแหนุ่ง               |
|---------------------------|------------------------|
| หน่วยงาน                  | บอร์ติดต่อภายใน/มือถือ |
| ขอเบิกค่าใช้จ่ายเกี่ยวกับ | ตามหลักฐานที่แนบ       |

ขอเบิกค่าใช้จ่ายเกี่ยวกับ ...

้โดยขอรับเป็น 🛛 เงินโอนเข้าบัญชีธนาคารกรุงไทย (โปรดระบุ) เลขที่บัญชี...

### โดยเบิกจ่ายจากงบประมาณ

| Business Area | Cost Center | Business Place | Fund   | Functional | Commitment   | Fund Center   |
|---------------|-------------|----------------|--------|------------|--------------|---------------|
|               |             |                |        | Area       | Item         |               |
| ประเภทธุรกิจ  | รหัสต้นทุน  | รหัสสถาน       | กองทุน | กิจกรรม    | รหัสงบประมาณ | หน่วยงานรับงบ |
|               |             | ประกอบการ      |        |            |              |               |
|               |             | 1000           |        |            |              |               |

### ตามรายละเอียดดังนี้

| ลำดับ<br>ที่      | วันเดือนปี | เล่มที่/เลขที่<br>ใบเสร็จรับเงิน | รายการ | จำนวนเงิน |
|-------------------|------------|----------------------------------|--------|-----------|
|                   |            |                                  |        |           |
|                   |            |                                  |        |           |
|                   |            |                                  |        |           |
|                   |            |                                  |        |           |
|                   |            |                                  |        |           |
| <b>รวม</b> ตัวอัก | ษร (       |                                  | )      |           |
|                   |            |                                  |        |           |

ผู้ขอเบิกเงินสดย่อย 

| หัวหน้ | ำหน่วยงาน |
|--------|-----------|
| /      | /         |

หมายเหตุ 1. ผู้ขอเบิกเงินค่าใช้จ่ายวงเงินไม่เกิน 10,000 บาท ต้องผ่านความเห็นชอบจากผู้บังคับบัญชาของหน่วยงานที่ตนสังกัด ผู้ที่ดำรงตำแหน่งบริหารวิชาการให้ลงนามรับรองตนเองได้ในฐานะหัวหน้าหน่วยงาน

กรณีการโอนเงินเข้าบัญชีเงินฝากธนาคาร ให้ถือหลักฐานการโอนเงินเข้าบัญชีเงินฝากธนาคารที่ผู้ขอเบิกระบุเป็นหลักฐานการรับเงิน

งานการเงินได้ตรวจสอบหลักฐานการเบิกจ่ายเงินเรียบร้อยแล้ว และสามารถเบิกจ่ายได้เป็นจำนวนเงิน. ..บาท ตัวอักษร (.....

..ผู้ตรวจสอบ ......ผู้อนุมัติ .....ผู้จ่ายเงิน ..ผู้รับเงิน 

|                                                                                       |                                            | บัเ                                    | เท็กข้อค                          | วาม                 |                           |                 |  |  |  |
|---------------------------------------------------------------------------------------|--------------------------------------------|----------------------------------------|-----------------------------------|---------------------|---------------------------|-----------------|--|--|--|
| หน่วยงาน                                                                              |                                            |                                        | โทร.                              | โทรสาร.             |                           |                 |  |  |  |
| ที่ อว                                                                                |                                            |                                        | วันที่                            |                     |                           |                 |  |  |  |
| <b>เรื่อง</b> ขอเบิกเงินค่าใช้จ่ายกรณีสำรองจ่ายไปก่อนแล้ว (กรณีวงเงินเกิน ๑๐,๐๐๐ บาท) |                                            |                                        |                                   |                     |                           |                 |  |  |  |
| เรียน หัวหน้                                                                          | ำส่วนการเงินและ                            | ะบัญชี ผ่าน (หัวเ                      | หน้าหน่วยงาน)                     |                     |                           |                 |  |  |  |
| ตามที่                                                                                | ข้าพเจ้า                                   |                                        | จำแหน่ง                           | สัง                 | มกัด                      |                 |  |  |  |
| โทรศัพท์                                                                              | 1                                          | ด้รับอนุมัติตามห                       | หนังสือ ที่ อว                    |                     | ลงวันที่                  |                 |  |  |  |
| เพื่อให้ดำเนินก                                                                       | ารตาม ภารกิจ/ก                             | ้ำจกรรม/โครงกา                         | 5                                 |                     |                           |                 |  |  |  |
| สถานที่                                                                               |                                            |                                        |                                   | วันที่ดำเนิน        | การ                       |                 |  |  |  |
| บัดนี้ ม                                                                              | การกิจ/กิจกรรม/                            | ใครงการ ดังกล่า                        | าวได้ดำเบินการเร                  | รียบร้อยแล้ว จึงข   | ขอเบิกค่าให้จ่ายที่       | เกิดขึ้นจริงตาม |  |  |  |
| หลักราบที่แบบ                                                                         | เจ้าบวบ                                    | อบับ รวมเป็น                           |                                   | 100100mil 11        | าเวท                      |                 |  |  |  |
| (                                                                                     |                                            |                                        | )                                 |                     |                           |                 |  |  |  |
| ໂດຍເບີດວ່ວຍອນ                                                                         | nlsvanou                                   |                                        | /                                 |                     |                           |                 |  |  |  |
| Business                                                                              | Cost center                                | Business                               | Fund                              | Euroctional         | Commitment                | Fund Center     |  |  |  |
| Area                                                                                  | cost center                                | Place                                  | Fund                              | Area                | ltem                      | rund Center     |  |  |  |
| ประเภทธรกิจ                                                                           | รหัสต้นทน                                  | รหัสสถาน                               | กองทน                             | กิจกรรม             | รหัสงบประมาณ              | หน่วยงานรับ     |  |  |  |
|                                                                                       |                                            | ประกอบการ                              |                                   |                     | BIBO                      | งบประมาณ        |  |  |  |
|                                                                                       |                                            |                                        |                                   |                     |                           |                 |  |  |  |
| ในการ                                                                                 | นี้ จึงขอให้ส่วนก                          | ารเงินและบัญชี                         | ดำเนินการทำจ่า                    | ายตามรายการที่      | ได้รับอนุมัติ ดังนี้      |                 |  |  |  |
| (໑) <u>กรณว</u>                                                                       | <u>งเงนเกน ๑๐,๐๙</u><br>ว ระเวลอรอรงไป     | <u>อo บาท</u> ทาจาย<br>แล้วนั้งเสี     | เดยการเอนเขาเ                     | มขูงผานระบบอ        | เลกทรอนกส (e-i<br>ม้รุงเส | 'ayment)        |  |  |  |
|                                                                                       | _ อน พารกรุงเร                             | າຍ າຍບເມູນ                             |                                   | ເດບາ                | កាលស្វាច                  |                 |  |  |  |
|                                                                                       | ธนาคารออมสี                                | น ชื่อบัญชี                            |                                   | เลขที่              | ไบ้ญชี                    |                 |  |  |  |
| (กรณีโอนเงินเข้า                                                                      | บัญชีเงินฝากธนาคา                          | เร ให้ถือหลักฐานก                      | ารโอนเงินเข้าบัญชี                | เงินฝากธนาคารที่ผู้ | ขอเบิกระบุเป็นหลัก        | າฐานการรับเงิน) |  |  |  |
| (๒) กรณีว                                                                             | งเงินเกิน ๑๐๐.                             | ooo บาท ทำจ่ <sup>,</sup>              | ายเป็นเช็ค/โอน                    | เข้าบัญชีผ่านระ     | บบอิเล็กทรอนิกส           | (e-Payment)     |  |  |  |
| โดยสั่งอ่ายม                                                                          | มื่อสาเวลาส                                | ٩.,                                    |                                   |                     |                           |                 |  |  |  |
| เทยสงงายเ                                                                             | 01011.111.12                               |                                        | 14.191                            |                     |                           |                 |  |  |  |
| (กรณีจ่ายเป็นเซ็ค<br>รับเซ็คเป็นลายลั <i>ก</i>                                        | ให้ผู้ขอเบิกมารับเข้<br>าษณ์อักษรเพื่อขอรั | ใคที่ส่วนการเงินและ<br>ับเซ็คดังกล่าว) | ะบัญชี หรือกรณ์ไม่                | ່ສາມາรถมารับด้วย    | ตนเองได้ ให้ผู้ขอเบิ      | กมอบฉันทะการ    |  |  |  |
| <u>หมายเหตุ</u> ๑. ก                                                                  | าารเบิกจ่ายที่มีวง                         | เงินเกินอำนาจก                         | ารอนุมัติของหน่                   | วยงาน ให้ขออนุ      | มัติต่อผู้บริหารตา        | มสายบังคับ      |  |  |  |
| บัญชาให้เรียบร่                                                                       | ้อย ก่อนส่งเบิกจ่                          | ายที่ส่วนการเงิน                       | และบัญชี                          |                     |                           |                 |  |  |  |
| ່ອ. ຄ                                                                                 | ารณีเบิกจ่ายวงเงิ                          | นไม่เกิน ๑๐,๐๐                         | <ul> <li>ขอให้ใช้ฟอร์ม</li> </ul> | ใบเบิก/ใบสำคัญ      | เจ่ายเงินสดย่อย(ส         | ไซมพู)          |  |  |  |
| จึงเรีย                                                                               | นมาเพื่อโปรดพิจ                            | ารณา                                   |                                   |                     |                           |                 |  |  |  |
| ลงชื่อ                                                                                |                                            | ผู้ขอเบิก                              | ลง                                | ชื่อ                | หัวห                      | น้ำหน่วยงาน     |  |  |  |
| (                                                                                     |                                            | )                                      |                                   | (                   | )                         | 1 × 2           |  |  |  |
| วันที่ .                                                                              | วันที่/                                    |                                        |                                   |                     |                           |                 |  |  |  |

| หน่วย                  | ยงาน                                            |                                                                                 |                                                               | โทร.                                           | โทรสาร.                                    |                                                      |                      |
|------------------------|-------------------------------------------------|---------------------------------------------------------------------------------|---------------------------------------------------------------|------------------------------------------------|--------------------------------------------|------------------------------------------------------|----------------------|
| ที่เ                   | อว                                              |                                                                                 |                                                               | วันที่                                         |                                            |                                                      |                      |
| เรื่อง                 | ขอเบิ                                           | ึกเงินค่าใช้จ่ายก                                                               | รณีสำรองจ่ายไป                                                | ก่อนแล้ว (กรณีว                                | งเงินเกิน ๑๐,๐๐                            | วด บาท)                                              |                      |
| เรียน                  | หัวหน้                                          | าส่วนการเงินและ                                                                 | ะบัญชี ผ่าน (หัว                                              | หน้าหน่วยงาน)                                  |                                            |                                                      |                      |
|                        | ตามที่                                          | ข้าพเจ้า                                                                        |                                                               | ดำแหน่ง                                        | สั                                         | มกัด                                                 |                      |
| โทรศัพ                 | ท์                                              | 1                                                                               | ด้รับอนุมัติตามห                                              | หนังสือ ที่ อว                                 |                                            | ลงวันที่                                             |                      |
| เพื่อให้ด              | <mark>ทำเนิน</mark> ก                           | ารตาม ภารกิจ/ก็                                                                 | ใจกรรม/โครงกา                                                 | 5                                              |                                            |                                                      |                      |
| สถานที่                |                                                 |                                                                                 |                                                               |                                                | วันที่ดำเนิน                               | การ                                                  |                      |
|                        | บัดนี้ ม                                        | าารกิจ/กิจกรรม/                                                                 | ใครงการ ดังกล่า                                               | าวได้ดำเนินการเ                                | รียบร้อยแล้ว จึง                           | ขอเบิกค่าใช้จ่ายที่                                  | เกิดขึ้นจริงตาม      |
| หลักฐา                 | นที่แนบ                                         | จำนวน                                                                           | ຊບັບ รวมเป็น                                                  | เงินจำนวน                                      |                                            | บาท                                                  |                      |
| (<br>5                 |                                                 |                                                                                 |                                                               | )                                              |                                            |                                                      |                      |
| เดยเบก<br>Busir        | กจายงบ<br>ness                                  | Cost center                                                                     | Business                                                      | Fund                                           | Functional                                 | Commitment                                           | Fund Center          |
| Are                    | ea                                              |                                                                                 | Place                                                         |                                                | Area                                       | ltem                                                 |                      |
| ประเภา                 | ทธุรกิจ                                         | รหัสต้นทุน                                                                      | รหัสสถาน                                                      | กองทุน                                         | กิจกรรม                                    | รหัสงบประมาณ                                         | หน่วยงานรับ          |
|                        |                                                 |                                                                                 | าวระกษบการ                                                    |                                                |                                            | BIBO                                                 | 40.03571.07          |
| (a)                    | ในการ<br>) <u>กรณีว</u><br>[                    | นี้ จึงขอให้ส่วนก<br><b>งเงินเกิน ๑๐.๐๙</b><br>] ธนาคารกรุงไท                   | ารเงินและบัญชี<br><u>๑๐ บาท</u> ทำจ่าย<br>าย ชื่อบัญชี        | ดำเนินการทำจ่<br>โดยการโอนเข้าเ                | ายตามรายการที่<br>วัญชีผ่านระบบอิ<br>เลขา่ | ได้รับอนุมัติ ดังนี้<br>เล็กทรอนิกส์ (e-F<br>ก่บัญชี | Payment)             |
|                        | Г                                               | ธนาคารออมสิ                                                                     | น ชื่อบัญชี                                                   |                                                | ເລານ                                       | ้ำโญที                                               |                      |
| (กรณีโอ                | นเงินเข้าเ                                      | <br>บัญชีเงินฝากธนาคา                                                           | เร ให้ถือหลักฐานก                                             | ารโอนเงินเข้าบัญชี                             | เงินฝากธนาคารที่ผู้                        | ขอเบิกระบุเป็นหลัก                                   | າฐานการรับเงิน)      |
| (m)                    | ) <u>กรณีว</u>                                  | งเงินเกิน ๑๐๐.                                                                  | <u>๐๐๐ บาท ทำจ่</u>                                           | ายเป็นเช็ค/โอน                                 | เข้าบัญชีผ่านระ                            | บบอิเล็กทรอนิกส่                                     | (e-Payment)          |
| โดย                    | สั่งจ่ายเ                                       | ช็คธนาคาร                                                                       | ใน                                                            | เนาม                                           |                                            |                                                      |                      |
| (กรณีจ่า<br>รับเข็คเเ  | ยเป็นเซ็ค<br>ป็นลายลัก                          | ให้ผู้ขอเบิกมารับเข็<br>าษณ์อักษรเพื่อขอรั                                      | ใคที่ส่วนการเงินแล<br>บเช็คดังกล่าว)                          | ะบัญชี หรือกรณ์ไม                              | iสามารถมารับด้วย                           | ตนเองได้ ให้ผู้ขอเบิ                                 | กมอบฉันทะการ         |
| <u>หมายเ</u><br>บัญชาใ | <b>หตุ</b> ด. ก<br>ห้เรียบร่<br>๒. ก<br>จึงเรีย | าารเบิกจ่ายที่มีวง<br>้อย ก่อนส่งเบิกจ่<br>เรณีเบิกจ่ายวงเงิ<br>นมาเพื่อโปรดพิจ | เงินเกินอำนาจก<br>่ายที่ส่วนการเงิน<br>นไม่เกิน ๑๐,๐๐<br>ารณา | ารอนุมัติของหน่<br>และบัญชี<br>o ขอให้ใช้ฟอร์ม | วยงาน ให้ขออนุ<br>เใบเบิก/ใบสำคัญ          | มัติต่อผู้บริหารตา<br>เจ่ายเงินสดย่อย(ส์             | มสายบังคับ<br>'ชมพู) |
| ลง                     | ชื่อ                                            |                                                                                 | ผู้ขอเบิก                                                     | ลง                                             | ชื่อ                                       | หัวห                                                 | น้ำหน่วยงาน          |
|                        | (                                               |                                                                                 | )                                                             |                                                | (                                          | )                                                    |                      |
|                        | วันที่ .                                        |                                                                                 | -                                                             |                                                | วันที่/                                    | /                                                    |                      |

### 2 .กรณีการเบิกค่าใช้จ่ายที่สำรองไปแล้ว วงเงินเกิน 10,000 บาท

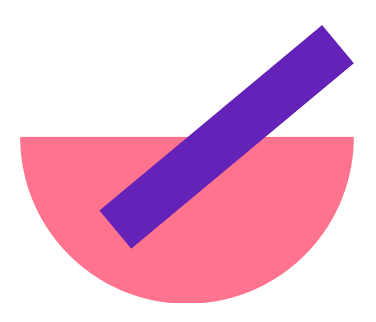

### แบบฟอร์มสำหรับการเบิกจ่าย

### 3.กรณีการเบิกค่าตอบแทนโดยการจ่ายเงินผ่านระบบอิเล็กทรอนิกส์

บันทึกข้อความ

| หน่วยงาน                                  |                    |                 | โทร.               | โทรสาร.           |                    |             |
|-------------------------------------------|--------------------|-----------------|--------------------|-------------------|--------------------|-------------|
| ที่อว                                     |                    |                 | วันที่             |                   |                    |             |
| เรื่อง ขอเ                                | บิกค่าตอบแทนโด     | เยการจ่ายเงินผ่ | านระบบอิเล็กทร     | รอนิกส์           |                    |             |
| เรียน หัวหน่                              | ม้าส่วนการเงินแล   | ะบัญชี          |                    |                   |                    |             |
| ด้วย                                      | (หน่วยงาน)         |                 |                    | ได้               | ดำเนินการตามภา     | ารกิจของ    |
| มหาวิทยาลัย                               | โดยการเรียนเชิญ    |                 |                    |                   |                    |             |
| 🗌 อาจา                                    | รย์พิเศษ หรือ วิท  | ายากรเพื่อดำเนิ | ันการจัดการเรีย    | นการสอนรายวิช     | 1                  |             |
| <ul> <li>ผู้ทรง</li> <li>อื่นๆ</li> </ul> | คุณวุฒิเพื่อการปร  | ระชุม หรือ ประ  | เมิน               |                   |                    |             |
| ตามหนังสือที่ไ                            | ด้รับอนุมัติที่ อว |                 | ลงวันที่           |                   |                    |             |
| บัดนี้                                    | (หน่วยงาน) ได้ดำ   | าเนินการดังกล่า | าวข้างต้น เสร็จเรี | ้ยบร้อยแล้ว จึงใด | าร่ขอให้ส่วนการเงื | บและบัญชี   |
| จ่ายค่าตอบแ <b>ง</b>                      | 14                 |                 |                    | . จำนวน           | ราย รวมเป็         | นเงิน       |
| จำนวน                                     | บาท                | (               |                    |                   | )                  |             |
| โดยเบิกจ่ายจ                              | ากงบประมาณ (       | รหัส Segmen     | t แผนงบประมา       | າ໙)               |                    |             |
| Business                                  | Cost Center        | Business        | Fund               | Functional        | Commitment         | Fund Center |
| Area                                      |                    | Place           |                    | Area              | ltem               |             |
|                                           |                    |                 |                    |                   |                    |             |
| (ตามรายละเอี                              | ยดที่แนบ) โดยกา    | ารจ่ายเงินผ่านร | ะบบอิเล็กทรอนิ     | กส์ (e-Payment    | ) ตามรายละเอียด    | ด้งนี้      |
| ที่                                       | ชื่อ –สกุล         |                 | ธนาคาร             | เลขที่            | บัญชี              | จำนวนเงิน   |
|                                           | (ผู้รับเงิน)       |                 |                    |                   |                    |             |
|                                           |                    |                 |                    |                   |                    |             |
|                                           |                    |                 |                    |                   |                    |             |
|                                           |                    |                 |                    |                   |                    |             |

จึงเรียนมาเพื่อโปรดพิจารณาอนุมัติการเบิกจ่าย

...ผู้ขอเบิก ลงชื่อ... ) ลงชื่อ...... ผู้บังคับบัญชา ) วันที่

| ที่ | วัน/เดือน/ปี | เวลา | จำนวนชั่วโมง | ค่าตอบแทน/ชั่วโมง | รวม       |
|-----|--------------|------|--------------|-------------------|-----------|
|     |              |      |              |                   | จำนวนเงิน |
|     |              |      |              |                   |           |
|     |              |      |              |                   |           |
|     |              |      |              |                   |           |
|     |              |      |              |                   |           |
|     |              |      |              |                   |           |
|     | รวม          |      |              |                   |           |

### รายละเอียดการเดินทาง

| ที | วัน/เดือน/ปี |
|----|--------------|
|    |              |
|    |              |
|    |              |
|    | รวม          |
|    |              |

### ผู้จัดทำ/ผู้ประสานรายวิชา......

และลงนามกำกับ\*\*\*

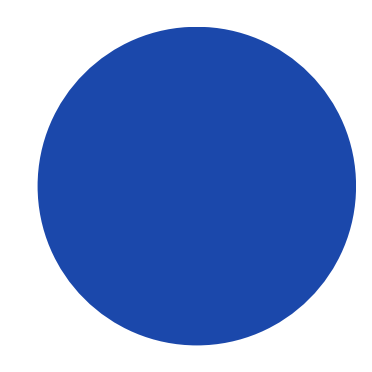

รายละเอี้ยดประกอบการเบิกจ่ายค่าตอบแทนการสอนรายวิชา.....

| รายการ | จำนวนเงิน | หมายเหตุ |
|--------|-----------|----------|
|        |           |          |
|        |           |          |
|        |           |          |
|        |           |          |

\*\*\*กรณีอาจารย์พิเศษหรือวิทยากรเดินทางโดยรถส่วนตัวแนบระยะทางจากGoogle map โดยระบุทะเบียนรถ

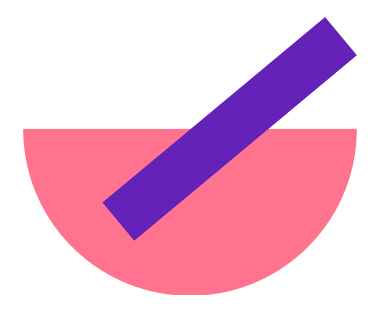

### กำหนดเวลาในการจัดส่งเอกสารการเบิกจ่าย

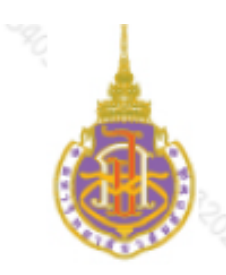

### บันทึกข้อความ

งานบริหารทั่วไปและธุรการ ส่วนการเงินและบัญชี 77008 (กนกกาญจน์) หน่วยงาน

ି ସି କାଝିଁ ୦**ଝ** ୦୭ ୦୭/୭୭/୭୫/୭୫ วันที่ ๑๐ กุมภาพันธ์ ๒๕๖๖

เรื่อง แนวปฏิบัติกำหนดระยะเวลาการเบิกจ่ายเงิน

เรียน ผู้บริหาร และพนักงานมหาวิทยาลัยวลัยลักษณ์ทุกท่าน

ตามที่มหาวิทยาลัยมีนโยบายให้หน่วยงานรายงานผลการใช้งบประมาณเป็นประจำทุกเดือน เพื่อให้การ ้ใช้งบประมาณของหน่วยงานเป็นอย่างถูกต้อง ก<mark>า</mark>รใช้งบประมาณสอดคล้องกับการจ่ายจริ<sup>้</sup>ง และเพื่อเป็นการ เพิ่มประสิทธิภาพการปฏิบัติงานข<sub>ึ</sub>งหน<sup>่</sup>วยงานต่<mark>าง</mark>ๆ นั้น

้ ในการนี้ ส่วนการเงินและบัญชี จึงขอค<mark>วามร่</mark>วมมือทุกท่านในการจัดส่งเอกสารเบิกจ่ายค่าใช้จ่าย ได้แก่

- 1. ค่าตอบแทนเกี่ยวกับการเรียนการสอน และค่าตอบแทนอื่น ๆ
- 2. ค่าใช้จ่ายที่สำรองจ่ายเงินตนเองไปก่อนแล้ว

ค่าใช้จ่ายที่ตนเองได้รับสิทธิ์หรือได้ปฏิบัติงานไปก่อนแล้ว เช่น สวัสดิการค่าเช่าบ้าน

้โดยขอให้จัดส่งตามกำหนด<mark>ระย</mark>ะเวลาการจัดส่งเอกสา<mark>รเพื่</mark>อเบิกจ่ายเงินประจำปีงบประมาณนั้น ๆ ดังนี้

| ลำดับที่ | รายการค่าใช้จ่ายที่เกิดขึ้น (รายไตรมาส)              | กำหนดส่งเอกสารเพื่อเบิกจ่าย |
|----------|------------------------------------------------------|-----------------------------|
| 1        | ไตรมาสที่ 1 ประจำเดือนตุลาคม - ธันวาคม               | ภายในวันที่ 10 มกราคม       |
| 2        | ไตรมาสที่ 2 ป <mark>ระจำเดือนมกราคม - มีนาค</mark> ม | ภายในวันที่ 10 เมษายน 📎     |
| 3        | ไตรมาสที่ 3 ประจำเดือนเมษายน - มิถุนายน              | ภายในวันที่ 10 กรกฎาคม      |
| 4        | ไตรมาสที่ 4 ประจำเดือนกรกฎาคม - สิงหาคม              | ภายในวันที่ 10 กันยายน      |
|          | ประจำเดือนกันยายน                                    | ภายในวันที่ 30 กันยายน      |

### <u>ยกเว้น</u>

1. การคืนเงินยืมทดรอง ให้เป็นไปตามประกาศมหาวิทยาลัยวลัยลักษณ์ เรื่อง หลักเกณฑ์และวิธี ปฏิบัติแกี่ยวกับเงินยืมทดรองจ่าย พ.ศ. 2562

 การเบิกจ่ายค่าล่วงเวลา ให้เป็นไปตามระเบียบมหาวิทยาลัยวลัยลักษณ์ ว่าด้วยการจัดเวลาการ ทำงานและการทำงานล่วงเวลา พ.ศ. 2563 ข้อ 18 "การเบิกจ่ายค่าล่วงเวลา ให้ดำเนินการเบิกจ่ายให้แล้ว เสร็จภายในวันที่ 10 ของเดือนถัดไป"

เว้นแต่ช่วงสิ้นปีงบประมาณ ส่วนการเงินและบัญชีจะแจ้งกำหนดการเบิกจ่ายก่อนสิ้นปีงบประมาณ อีกครั้ง ในกรณีที่ไม่ได้ดำเนินการภายในระยะเวลาที่กำหนด แสดงว่าท่านไม่ประสงค์จะเบิกจ่ายรายการที่เกิด ขึ้น และไม่สามารถนำเอกสารหลักฐานค่าใช้จ่ายมาเพื่อเบิกเงินจากมหาวิทยาลัยได้ ทั้งนี้ในกรณีที่ขออนุมัติ เบิกจ่ายเงินเกินไตรมาสต้องได้รับความเห็นชอบจากหัวหน้าหน่วยงานและรองอธิการบดีหรือผู้ช่วยอธิการบดี ที่กำกับดูแล ก่อนส่งเบิกจ่ายยังส่วนการเงินและบัญชี

จึงเรียนมาเพื่อโปรดทราบ และถือปฏิบัติอย่างเคร่งครัด

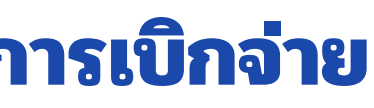

- lo -

(ศาสตราจารย์ ดร.ธวัชชัย ศุภดิษฐ์)

รักษาการแทนรองอธิการบดี

໑໐ ຄ.พ. 1ວ1ວ ເລຄາ ໑໑:໐:ຫ1ວ Personal PKI-LN Signature Code : Dslwy-IvarW-kUy8C-TQjU3

### ห น้ำ ส มุ ด บั ญ ชี ม หา วิ ท ยา ลั ย ว ลั ย ลั ก ษ ณ์

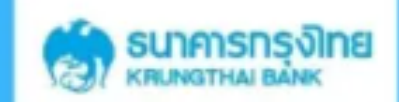

828-1-14776-8

มหาวิทยาลัยวลัยลักษณ์

ธนาคารกรุงไทย สาขาท่าศาลา

007-1-16973-3

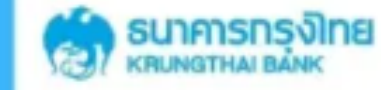

มหาวิทยาลัยวลัยลักษณ์

ธนาคารกรุงไทย สาขาอนุสาวรีย์ชัยสมรภูมิ

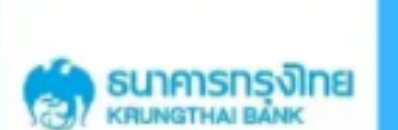

828-3-12011-5

มหาวิทยาลัยวลัยลักษณ์ สาขาท่าศาลา

(เป็นบัญชีเฉพาะคืนเงินยืมทดรองจ่ายเท่านั้น)

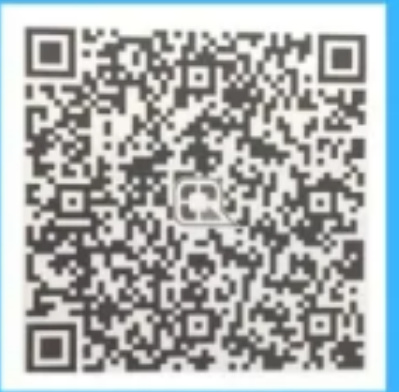

828-0-95396-5 มหาวิทยาลัยวลัยลักษณ์ ธนาคารกรุงไทย สาขาท่าศาลา ชำระค่าสาธารณูปโภค และอื่นๆ

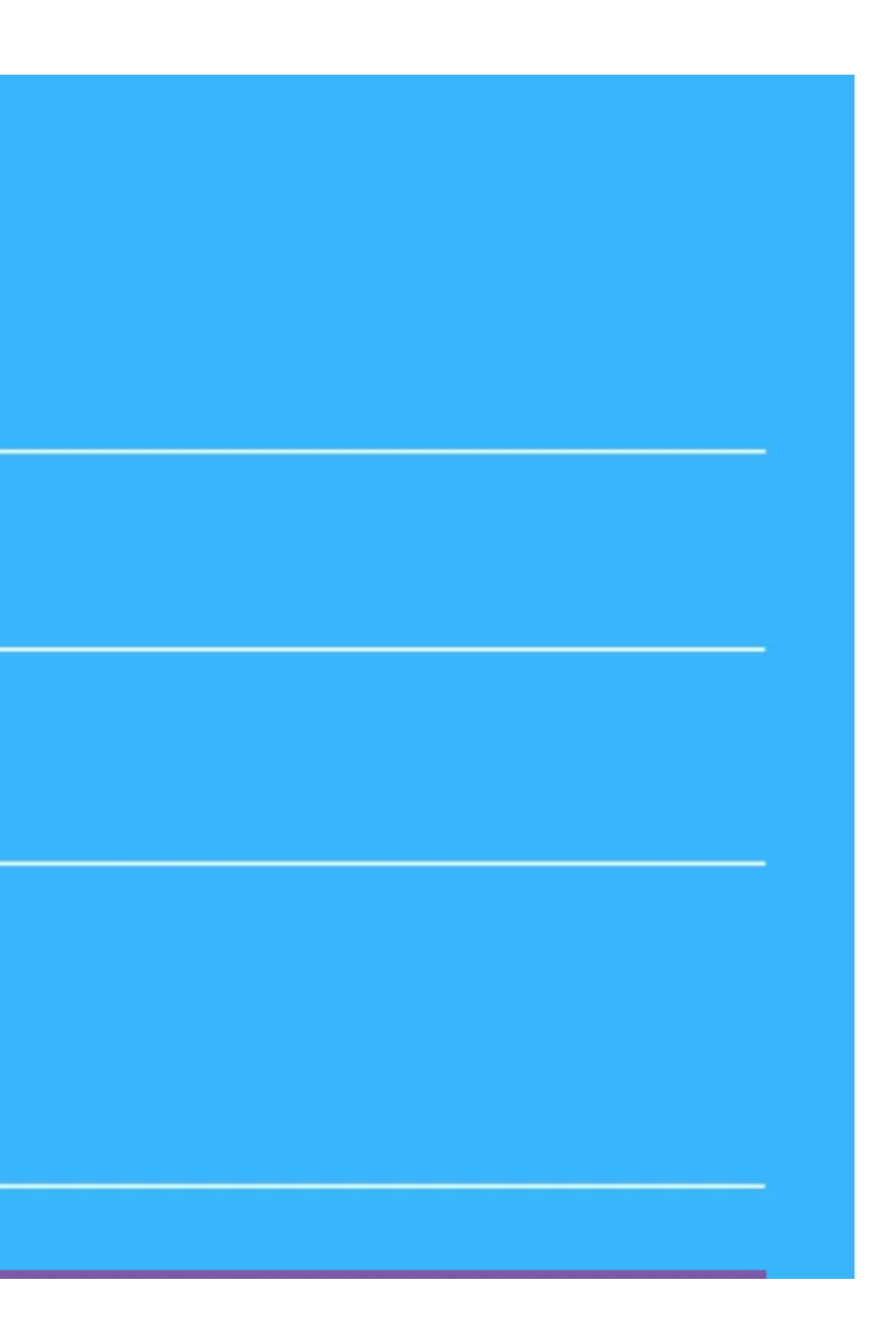

# วันตอนการเบิก คาสวัสดิการ

งานตรวจจ่าย ส่วนการเงินและบัญชี มหาวิทยาลัยวลัยลักษณ์ 10 มกราคม 2567

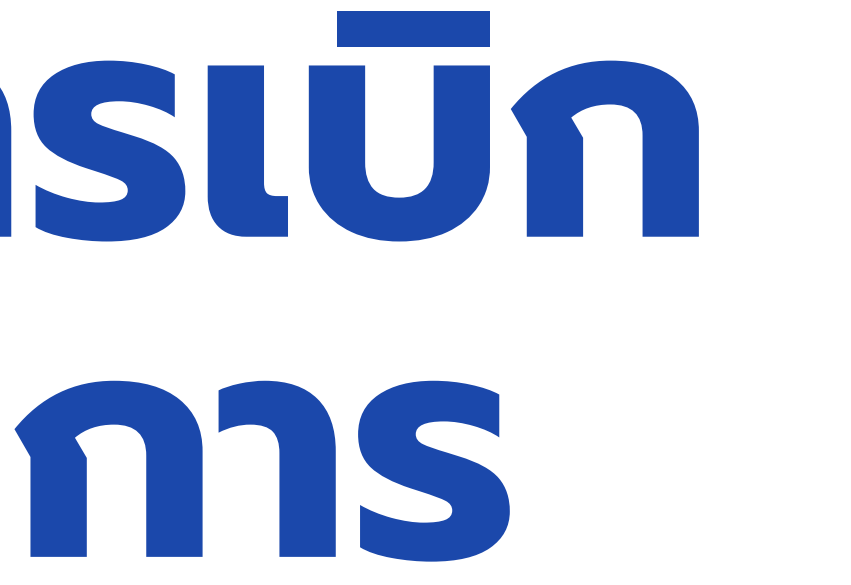

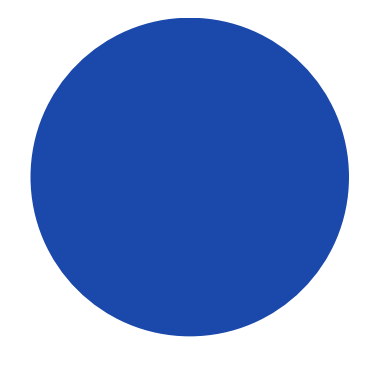

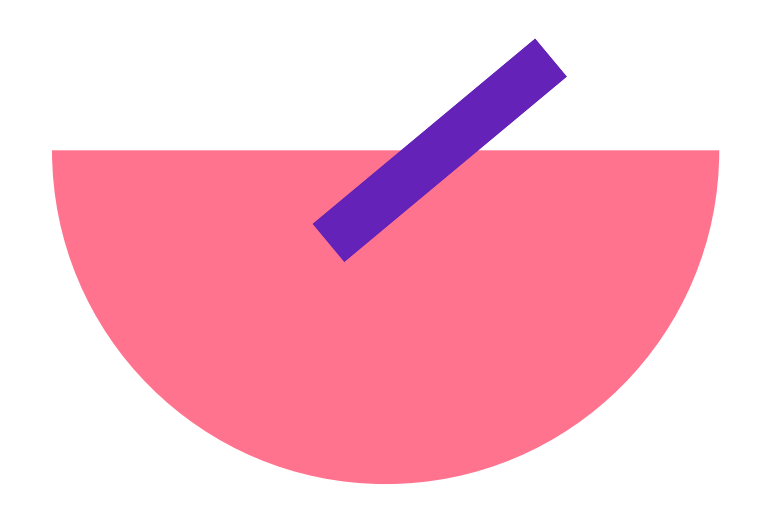

## หัวข้อการแลกเปลี่ยน

ขั้นตอนการส่งเบิกค่าสวัสดิการประเภทต่าง ๆ ประกอบด้วย 1.สวัสดิการค่ารักษาพยาบาล 2.สวัสดิการค่าเล่าเรียนบุตร 3.สวัสดิการค่าเครื่องแบบ

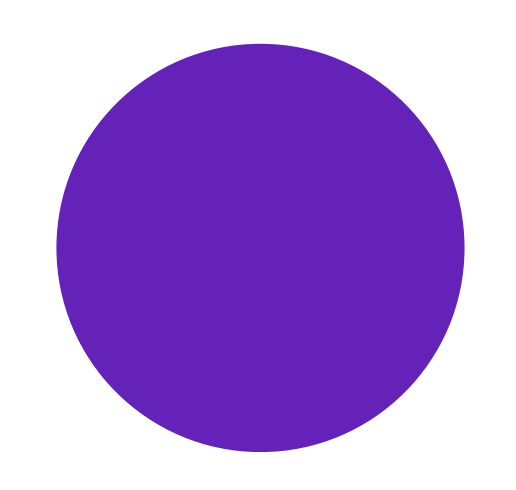

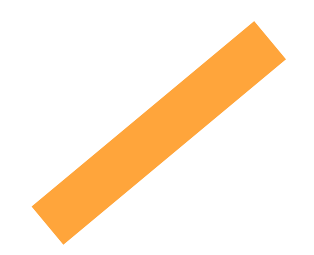

## สวัสดิการค่ารักษาษยาบาล

1. ผู้เบิกสวัสดิการกรอกข้อมูลการส่งเบิกในระบบ WU - HRMS หัวข้อสวัสดิการ และสิทธิประโยชน์เกื้อกูล > เลือกสิทธิ์การใช้งานสำหรับพนักงานงานมหาวิทยาลัย > สวัสดิการค่ารักษาพยาบาล > ดูรายละเอียดเกี่ยวกับวงเงินสิทธิ์คงเหลือ ค่าฟัน ค่า วัคซีน และค่ารักษาพยาบาลผู้ป่วยนอก รพ.เอกชน/คลินิก และข้อมูลเกี่ยวกับ ประกาศ ระเบียบหลักเกณฑ์และอัตราการเบิกค่ารักษาพยาบาล การเบิกค่ารักษา พยาบาล

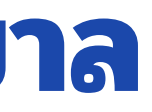

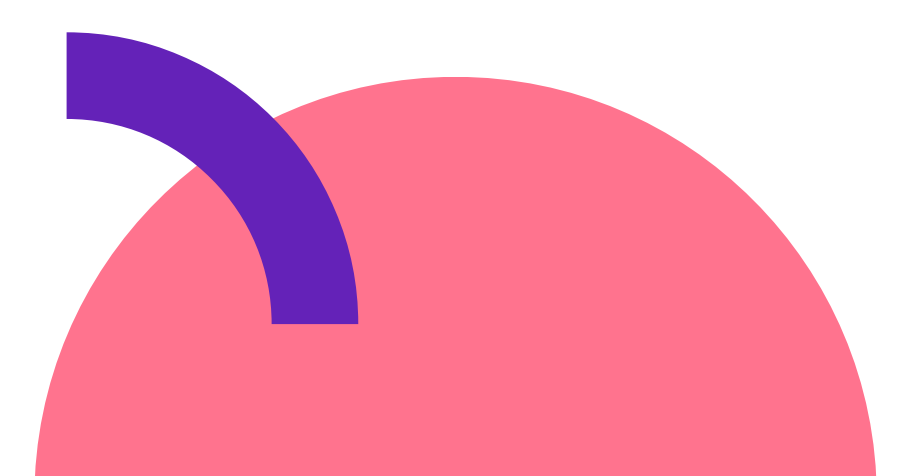

## สวัสดิการค่ารักษาพยาบาล

2. กรอกข้อมูลการเบิกสวัสดิการค่ารักษาพยาบาล แนบไฟล์เอกสารหลักฐาน ประกอบการเบิก เลือกใช้สิทธิ์ค่ารักษาพยาบาลประเภทต่าง ๆ ประกอบด้วย

- ค่ารักษาพยาบาล ประเภทผู้ป่วยนอก รพ.รัฐ
- ค่ารักษาพยาบาล ประเภทผู้ป่วยใน รพ. รัฐ
- ค่ารักษาพยาบาล ประเภทผู้ป่วยนอก รพ. เอกชน/คลินิก
- ค่ารักษาพยาบาล ประเภทผู้ป่วยใน รพ. เอกชน
- ค่ารักษาฟัน
- ค่าฉีดวัคซีน
- ค่าสวัสดิการเดินทางรักษาพยาบาล
- ค่าสวัสดิการที่พักรักษาพยาบาล

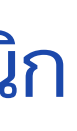

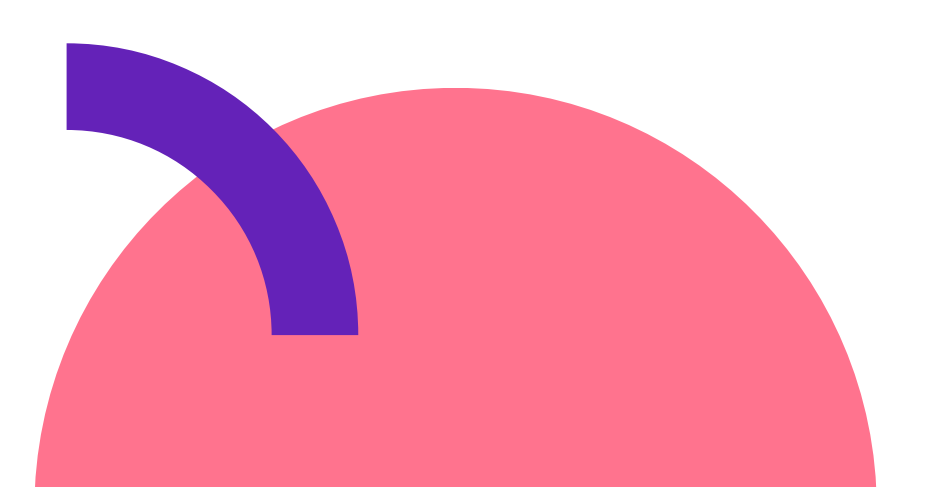

## สวัสดิการค่ารักษาพยาบาล

 3. กดยื่นแบบฟอร์ม พิมพ์ใบเบิกสวัสดิการค่ารักษาพยาบาลพร้อมแนบเอกสารหลัก ฐานต้นฉบับ ส่งไปที่ส่วนทรัพยากรมนุษย์และองค์กร เพื่อทำการตรวจสอบทะเบียน ประวัติและตรวจสอบความถูกต้องให้เป็นไปตามระเบียบ/หลักเกณฑ์และอัตราการเบิก จ่ายค่าสวัสดิการรักษาพยาบาล

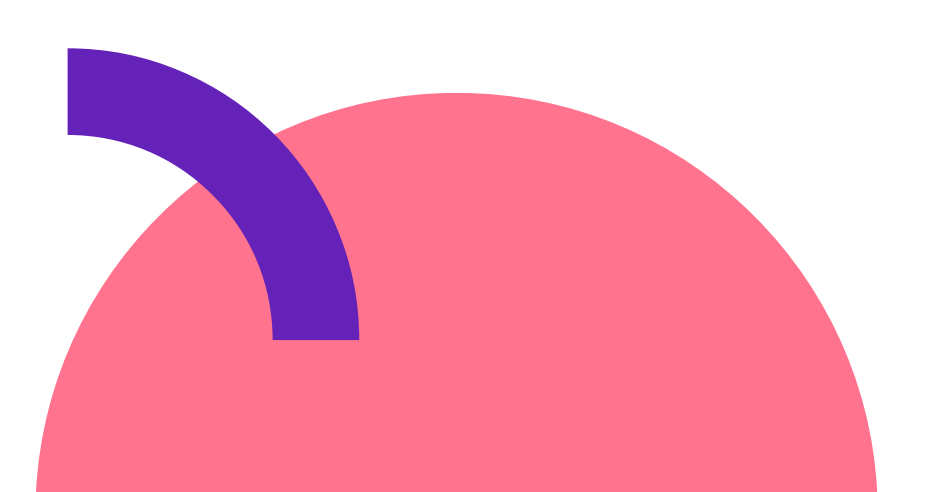

## ตัวอย่างใบสวัสดิการค่ารักษาพยาบาล

มหาวิทยาลัยวลัยลักษณ์ ใบเปิก/ใบสำคัญจ่าย สำหรับสวัสดิการค่ารักษาพยาบาล

้ข้าพเจ้า นางศิวฉัตร ตันทวีวงศ์ ตำแหน่ง ...เจ้าหน้าที่บริหารงานทั่วไป...สังกัด.....งานตรวจจ่าย ส่วนการเงินและบัญชี.... วันที่เริ่ม **ปฏิบัติงาน**....20 เม.ย. 2536 (อายุงาน 30 ปี 8 เดือน ).... **พนักงานประเภท**.....ปฏิบัติการวิชาชีพและบริหารทั่วไป(ประจำ)...

ขอเปิกค่ารักษาพยาบาล ตามหลักฐานที่แนบจำนวน..2..ฉบับ จำนวนเงินตามใบเสร็จ...1,900.00...บาท(......หนึ่งพันเก้าร้อยบาท ถ้วน......) เบอร์โทรติดต่อ...73741.... โดยขอรับเป็น โอนเงินเข้าบัญชีเงินเดือน-ธนาคารกรุงไทย **โดยมีรายละเอียดดังนี้** 

| เล่มที่/เลขที่ | ซื่อ                                  | วดป           | ชื่อสถานพยาบาล                              | ป่วยเป็นโรค | ใช้สิทธิ์   | จำนวนเงิน |
|----------------|---------------------------------------|---------------|---------------------------------------------|-------------|-------------|-----------|
| R06600015379   | นางศิวฉัตร ตันทวีวงศ์                 | 3 เม.ย. 2566  | โรงพยาบาลศูนย์การแพทย์มหาวิทยาลัยวลัยลักษณ์ | ฟ้น         | ค่ารักษาฟัน | 1,800.00  |
| R06600012496   | สมพร                                  | 16 มี.ค. 2566 | โรงพยาบาลศูนย์การแพทย์มหาวิทยาลัยวลัยลักษณ์ | ฟัน         | ค่ารักษาฟัน | 100.00    |
| ตัวอักษร(ห     | อักษร(หนึ่งพันเก้าร้อยบาทถ้วน) 1,900. |               |                                             |             |             | 1,900.00  |

### <u>การรับรองของผู้เปิก</u>

ข้าพเจ้าขอรับรองว่า ข้าพเจ้าและ/หรือบุคคลในครอบครัวที่ใช้สิทธิเบิก

● ไม่มีสิทธ์ได้รับค่ารักษาพยาบาลจากหน่วยงานอื่นหรือสินไหมทดแทนจากบุคคลอื่น

มีสิทธิแต่ได้รับต่ำกว่า

ลงชื่อ......ผู้ขอเบิก

(...นางศิวฉัตร ตันทวีวงศ์...) วันที่ขอเบิก.....

### ความเห็นของส่วนทรัพย์กรมนุษย์และองศ์กร

O ได้ตรวจสอบแล้ว มีหลักฐานทะเบียนประวัติของพนักงาน และมีสิทธิ์เบิกสวัสดิการ ตามระเบียบ/ประกาศของมหาวิทยาลัย O ได้ตรวจสอบแล้ว มีหลักฐานทะเบียนประวัติของพนักงาน และมีสิทธิ์เบิกสวัสดิการเฉพาะตน ตามระเบียบ/ประกาศของ มหาวิทยาลัย

0 อื่นๆ ระบุ..... ลงชื่อ..... (.....) วันที่..... งานสวัสดิการได้ตรวจสอบหลักฐานการเงินจ่ายเรียบร้อยแล้ว และสามารถเบิกเงินจ่ายได้จำนวนเงิน.....บาท ตัวอักษร (.....

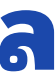

#H256601165

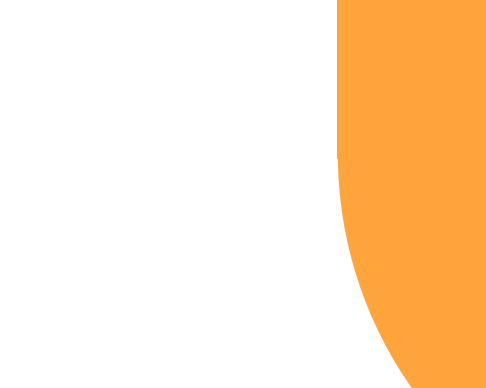

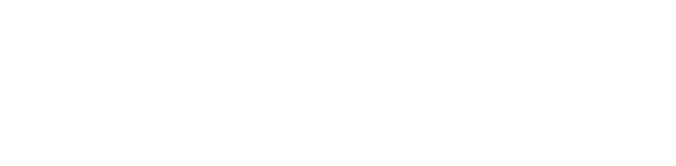

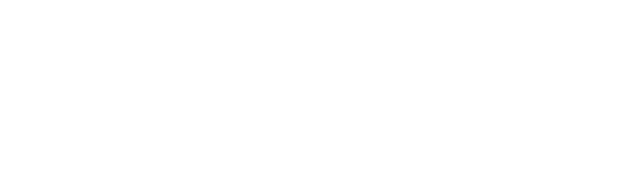

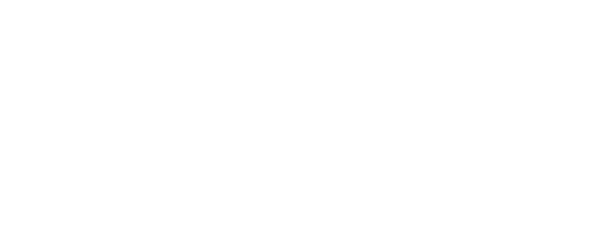

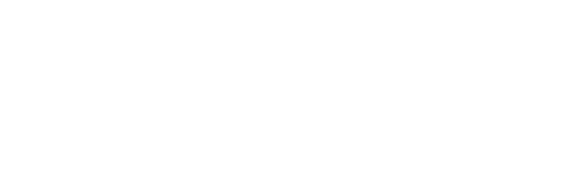

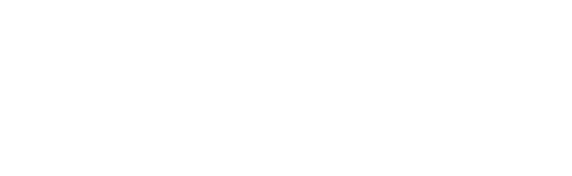

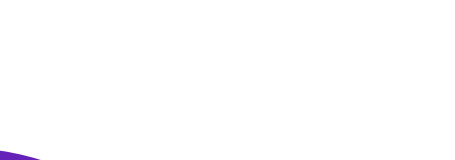

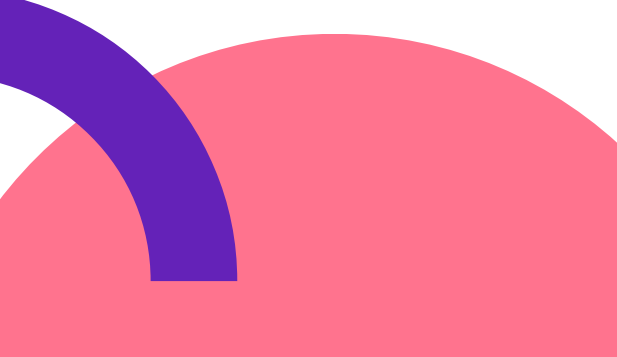

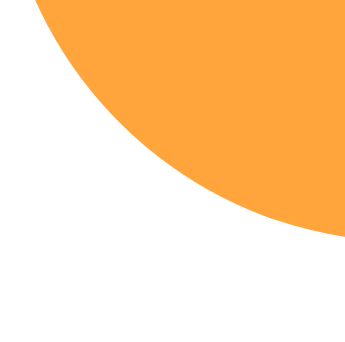

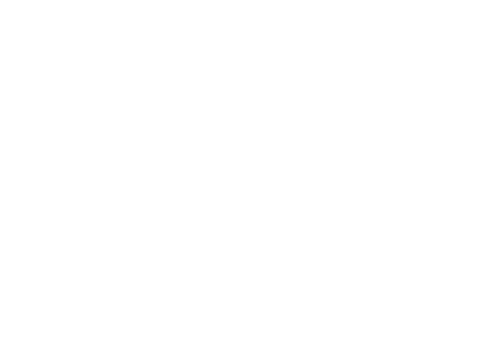

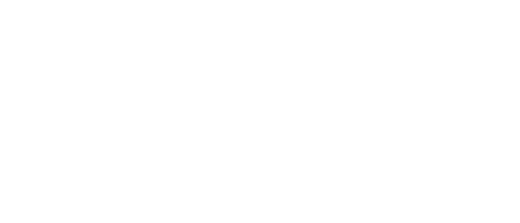

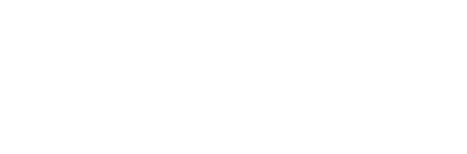

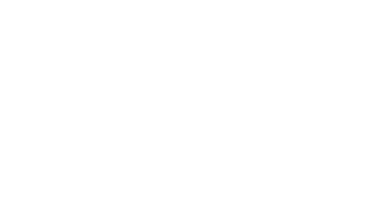

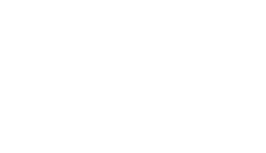

## สวัสดิการค่าเล่าเรียนบุตร

 ผู้เบิกสวัสดิการกรอกข้อมูลการส่งเบิกในระบบ WU - HRMS > สวัสดิการและสิทธิประโยชน์เกื้อกูล > เลือกสิทธ์การใช้งานสำหรับ พนักงานมหาวิทยาลัย > สวัสดิการเกี่ยวกับการศึกษาค่าเรียนบุตร > ดูรายละเอียดเกี่ยวกับระเบียบ หลักเกณฑ์และอัตราการเบิกค่าเล่าเรียน บุตร

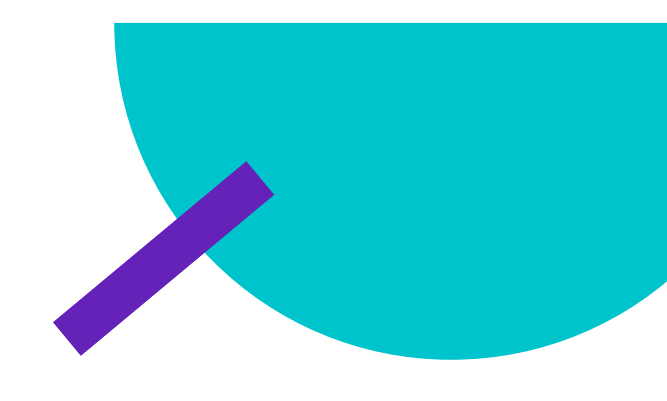

## สวัสดิการค่าเล่าเรียนบุตร

2. กดเปิดใบเบิกสวัสดิการ กรอกข้อมูลรายการเบิกสวัสดิการค่าเล่า เรียนบุตร พร้อมแนบไฟล์หลักฐานประกอบการเบิก เช่น ใบเสร็จรับ เงิน ประกาศอัตราค่าธรรมเนียมของสถานศึกษา เป็นต้น 3. กดยื่นแบบฟอร์มและพิมพ์ใบเบิกสวัสดิการค่าเล่าเรียนบุตร พร้อม แนบเอกสารหลักฐานต้นฉบับส่งไปที่ส่วนทรัพยากรมนุษย์และองค์กร เพื่อตรวจสอบทะเบียนประวัติ และตรวจสอบความถูกต้องตามระเบียบ หลักเกณฑ์และอัตราตามที่มหาวิทยาลัยกำหนด

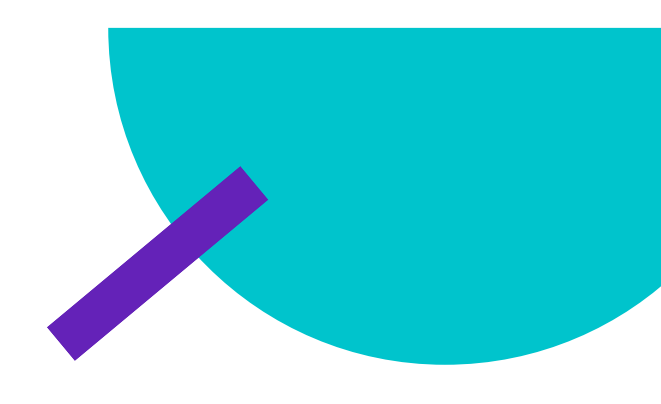

## ตัวอย่างใบเบิกสวัสดิการค่าเล่าเรียนบุตร

มหาวิทยาลัยวลัยลักษณ์ #B256704440 ใบเบิก/ใบสำคัญจ่าย สำหรับสวัสดิการค่าเล่าเรียนบตร ข้าพเจ้า นางศิวฉัตร ต้นทวีวงศ์ ตำแหน่ง ...เจ้าหน้าที่บริหารงานทั่วไป...สังกัด.....งานตรวจจ่าย ส่วนการเงินและบัญชี.... วันที่เริ่มปฏิบัติงาน....20 . เม.ย. 2536 (อายุงาน 30 ปี 8 เดือน ).... พนักงานประเภท.....ปฏิบัติการวิชาชีพและบริหารทั่วไป(ประจำ)... ขอเบิกค่าเล่าเรียนบุตรตามหลักฐานที่แนบจำนวน ..<u>1..ฉบับ</u> จำนวนเงินตามใบเสร็จ...4,000.00...บาท(.....สี่พันบาทถ้วน.......) เบอร์โทรติดต่อ... 73741.... โดยขอรับเป็น โอนเงินเข้าบัญชีเงินเดือน-ธนาคารกรุงไทย ข้อมูลค่สมุรส ชื่อ-สกุล .....นาย สมพร ตันทวีวงศ์..... อาชีพ ..... ที่ทำงาน ....... ข้าพเจ้าขอใช้สิทธิ์รับเงินช่วยเหลือการศึกษาบตร ในฐานะ บิดา

มารดา <u>เนื่องจาก</u> สามีมีได้เป็นข้าราชการ / ลูกจ้าง / พนักงานรัฐวิสาหกิจ มารดา <u>เนื่องจาก</u> บุตรอยู่ในปกครองของข้าพเจ้าโดยการหย่า หรือมีได้สมรสกันตามกฎหมาย หรือสามีถึงแก่กรรมแล้ว มารดา <u>เนื่องจาก</u> สามีซึ่งปัจจุบันปฏิบัติงานในมหาวิทยาลัยวลัยลักษณ์ แต่บุตรอยู่ในอุปการะเลี้ยงดูของข้าพเจ้าเนื่องจากแยกกันอยู่โดยมิได้หย่าขาด ตามกฎหมาย

ใช้สิทธ์ตามประกาศเงินช่วยเหลือกรณีบุตรเรียนมหาวิทยาลัยวลัยลักษณ์ โดยมีรายละเอียดดังนี้

| เล่มที่/เลขที่ | ชื่อ               | วดป         | สถาบันการศึกษา | ระดับการศึกษา       | จำนวนเงิน |
|----------------|--------------------|-------------|----------------|---------------------|-----------|
| 125            | ณัฐนนท์ ตันทวีวงศ์ | 9 ม.ค. 2567 |                | อนุบาลหรือเทียบเท่า | 4,000.00  |
| ตัวอักษร(สี่พั | ันบาทถ้วน)         |             |                |                     | 4,000.00  |

<u>ข้าพเจ้าขอรับรองว่า</u>

ข้าพเจ้ามีสิทธิได้รับเงินตามระเบียบมหาวิทยาลัยวลัยลักษณ์ ว่าด้วยสวัสดิการการศึกษาบุตรของพนักงาน บุตรของข้าพเจ้าอยู่ในข่ายได้รับการข่วยเหลือตามระเบียบมหาวิทยาลัยวลัยลักษณ์ ว่าด้วยเงินสวัสดิการการศึกษาบุตรของพนักงาน คู่สมรสของข้าพเจ้าไม่มีสิทธิหรือได้ใช้สิทธิขอรับเงินช่วยเหลือจากหน่วยงานที่สังกัด<u>ต่ำกว่า</u> จำนวนสิทธิอันพึงได้รับจากมหาวิทยาลัย จำนวน 4,000.00 บาท

ความเห็นของส่วนทรัพย์กรมนุษย์และองค์กร ได้ตรวจสอบทะเบียนประวัติถูกต้องแล้ว อื่น ๆ (ระบุ)......

ตัวอักษร (.....

ลงชื่อ.....ผู้ขอเบิก (...นางศิวฉัตร ตันทวีวงศ์...) ...../....../.....

ลงชื่อ... .....) ...../......./...... งานสวัสดิการได้ตรวจสอบหลักฐานการเงินจ่ายเรียบร้อยแล้ว และสามารถเบิกเงินจ่ายได้จำนวนเงิน.....บาท

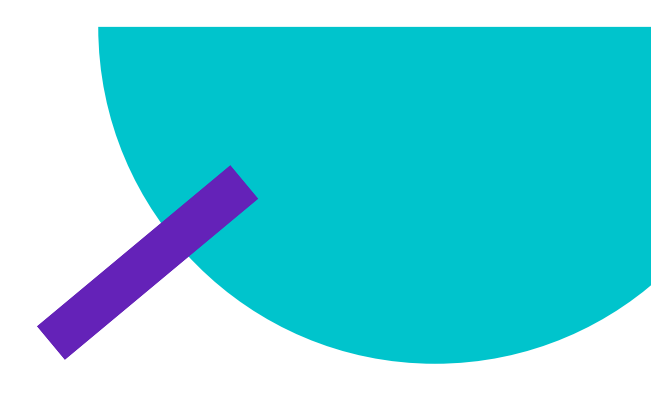

## สวัสดิการค่าเครื่องแบบ

1. ผู้เบิกสวัสดิการกรอกข้อมูลการส่งเบิกในระบบ WU - HRMS > สวัสดิการและสิทธิประโยชน์เกื้อกูล > เลือกสิทธิ์การใช้งานสำหรับ พนักงานมหาวิทยาลัย > เงินช่วยเหลือค่าเครื่องแบบพนักงาน > กรอกข้อมูลรายการเบิกสวัสดิการค่าเครื่องแบบ

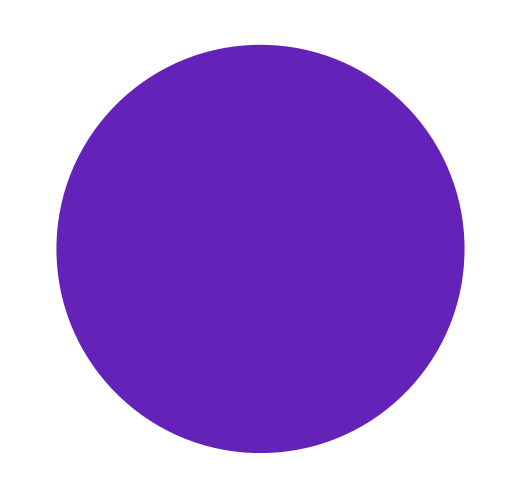

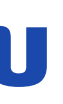

## สวัสดิการค่าเครื่องแบบ

2. กดเปิดใบเบิกสวัสดิการ กรอกข้อมูลรายการเบิกสวัสดิการค่าเครื่อง แบบ พร้อมแนบไฟล์หลักฐานประกอบการเบิก 3. กดยื่นแบบฟอร์มและพิมพ์ใบเบิกสวัสดิการค่าเครื่องแบบ พร้อม แนบเอกสารหลักฐานต้นฉบับส่งไปที่ส่วนทรัพยากรมนุษย์และองค์กร เพื่อตรวจสอบทะเบียนประวัติ และตรวจสอบความถูกต้องตามระเบียบ หลักเกณฑ์และอัตราตามที่มหาวิทยาลัยกำหนด

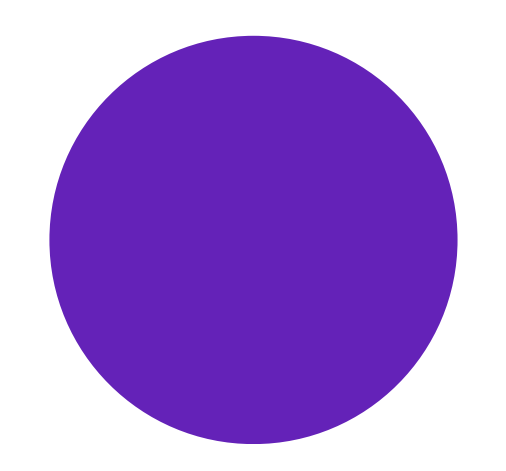

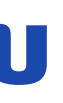

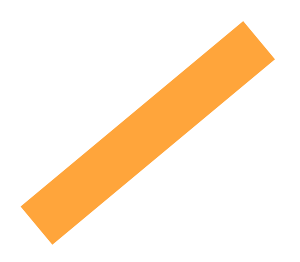

## ตัวอย่างใบเบิกสวัสดิการค่าเครื่องแบบ

### มหาวิทยาลัยวลัยลักษณ์ ใบเปิก/ใบสำคัญจ่าย สำหรับสวัสดิการเงินช่วยเหล็อค่าเครื่องแบบ

ข้าพเจ้า นางศิวฉัตร ตันทวีวงศ์ ตำแหน่ง ...เจ้าหน้าที่บริหารงานทั่วไป....สังกัด......งานตรวจจ่าย ส่วนการเงินและบัญชี.... วันที่เริ่มปฏิบัติงาน....20 เม.ย. 2536 (อายุงาน 30 ปี 8 เด<u>ีอน )....</u> พนักงานประเภท.....ปฏิบัติการวิชาชีพและบริหารทั่วไป(ประจำ)...

ขอเปิกค่ำเครื่องแบบ ตามหลักฐานที่แนบจำนวน ..1...ฉบับ จำนวนเงินตามใบเสร็จ...200.00...บาท(.....บาท(......สองร้อยบาทถ้วน.......) เบอรโทร ติดต่อ...73741.... โดยขอรับเป็น โอนเงินเข้าบัญชีเงินเดือน-ธนาคารกรุงไทย โดยมีรายละเอียดดังนี้

| t. | 1 |   |   |   |   |
|----|---|---|---|---|---|
| Ŧ  | l |   |   |   |   |
|    | • | _ | _ | _ | _ |

 $\checkmark$ 

| _ |                    |                  |          |                        |
|---|--------------------|------------------|----------|------------------------|
|   | เล่มที่/เลขที่     | วดป              | ชื่อร้าน | รายการเครื่องแบบ       |
|   | 122                | 9 ม.ค. 2567      |          | ชุดปกดีขาว/เครื่องหมาย |
|   | ตัวอักษร(สองร้อยบา | าทถ <b>้</b> วน) |          |                        |

### <u>การรับรองของผู้เปิก</u>

ข้าพเจ้าขอรับรองว่า ข้าพเจ้าขอเบิกชุดพิธีการ ตามระเบียบที่มหาวิทยาลัยกำหนดเท่านั้น

ลงชื่อ.....ผู้ขอเบิก (...นางศิวฉัตร ตันทวีวงศ์...) ...../....../.....

ความเห็นของส่วนทรัพย์กรมนุษย์และองค์กร

| O ได้ตรวจสอบแล้ว มีหลักฐานทะเบียนประวัติของพนักงาน และมีสิทธิ์เบิกเงินสวัสดิการช่วย | แหลือค <sup>่</sup> าเครื่องแบบตามระเบียบ/ปร |
|-------------------------------------------------------------------------------------|----------------------------------------------|
| และได้ลงทะเบียนคุมรายบุคคลไว้ด้วยแล้ว ในคราวนี้จำนวนบาท                             |                                              |
| O อื่น ๆ ระบุ                                                                       |                                              |

ลงชื่อ

.....) ...../....../.....

| งานสวัสดิการได้ตรวจสอบหลักฐานกา<br>ตัวอักษร ( | รเงินจ่ายเรียบร้อยแล้ว และสามารถเป | ึกเงินจ่ายได <b>้</b> จำนวนเงินบาท<br>) |      |
|-----------------------------------------------|------------------------------------|-----------------------------------------|------|
| ผู้<br>ตรวจสอบ<br>///                         | ผู้อนูมัติ<br>/                    | ผู้จ่ายเงิน<br>                         | โอนเ |

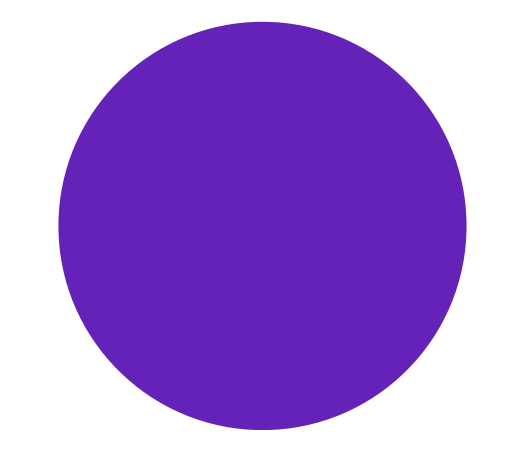

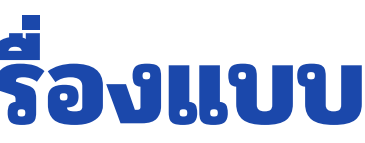

### #U256704445

| จำนวนเงิน |        |
|-----------|--------|
|           | 200.00 |
|           | 200.00 |
|           |        |

ระกาศของมหาวิทยาลัย

แข้าบัญชี.....ผู้รับเงิน ../...../.....ผู้รับเงิน

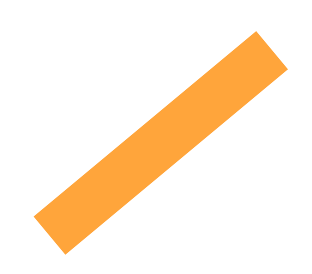

## ขั้นตอนการเบิกจ่ายค่าสวัสดิการ งานตรวจจ่าย ส่วนการเงินและบัญชี

งานตรวจจ่ายเงินสวัสดิการ ส่วนการเงินและบัญชี ดำเนินการเบิกจ่าย ค่าสวัสดิการให้กับผู้เบิกภายในไม่เกิน 3 วันทำการนับจากวันที่ได้รับ ใบเบิกสวัสดิการที่ถูกต้องครบถ้วน

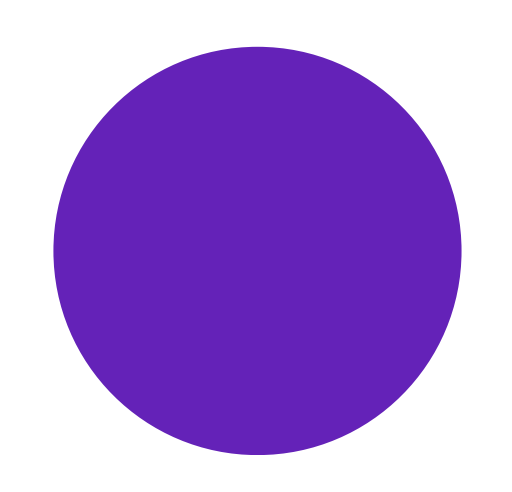

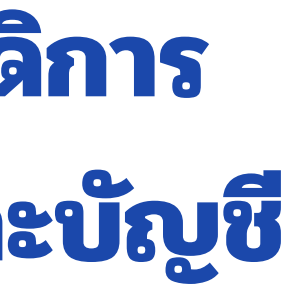

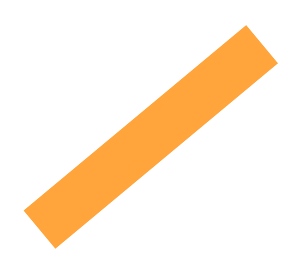

## ขั้นตอนการทำจ่ายค่าสวัสดิการ งานตรวจจ่าย ส่วนการเงินและบัญชี

- 1. ตรวจสอบเอกสารหลักฐานเบิกจ่ายค่าสวัสดิการทุกประเภท ทั้งเอกสารต้นฉบับและเอกสารในระบบ **WU-HRMS**
- 2.ตรวจสอบวงเงินสิทธิ์คงเหลือของผู้เบิก เช่น ค่ารักษาพยาบาลฟัน ค่าวัคซีน ค่ารักษาพยาบาลผู้ป่วย นอก-โรงพยาบาลเอกชน/คลินิก ค่าเล่าเรียนบุตร เป็นเต้น 3.อนุมัติค่าใช้จ่าย
- 4.ทำใบสำคัญตั้งหนี้วิเคราะห์และตรวจสอบงบประมาณการตัดจ่าย ให้ถูกต้องตรงตามแผนงบ
  - ประมาณหน่วยงานต้นสังกัดของผู้เบิกแต่ละราย ในระบบ SAP
- 5.ตัดจ่ายค่าสวัสดิการ ในระบบ SAP
- 6.จัดทำฐานข้อมูลในระบบ KTB DATA โอนเงินเข้าบัญชีผู้เบิกในระบบ KTB corporate online

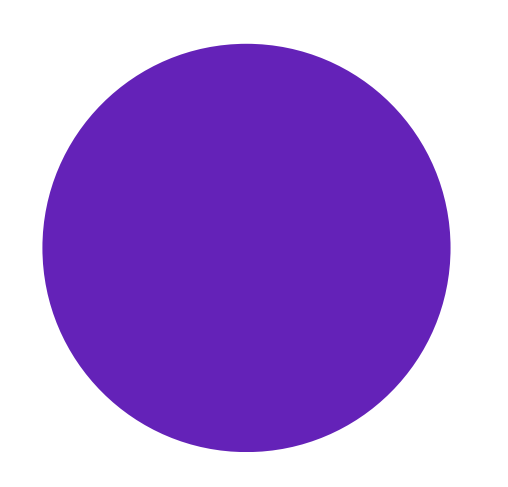

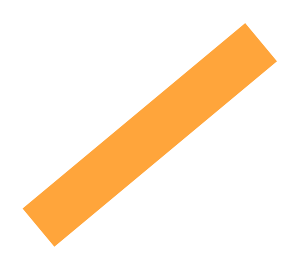

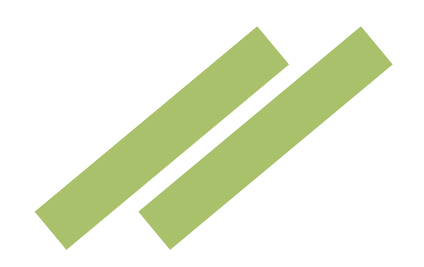

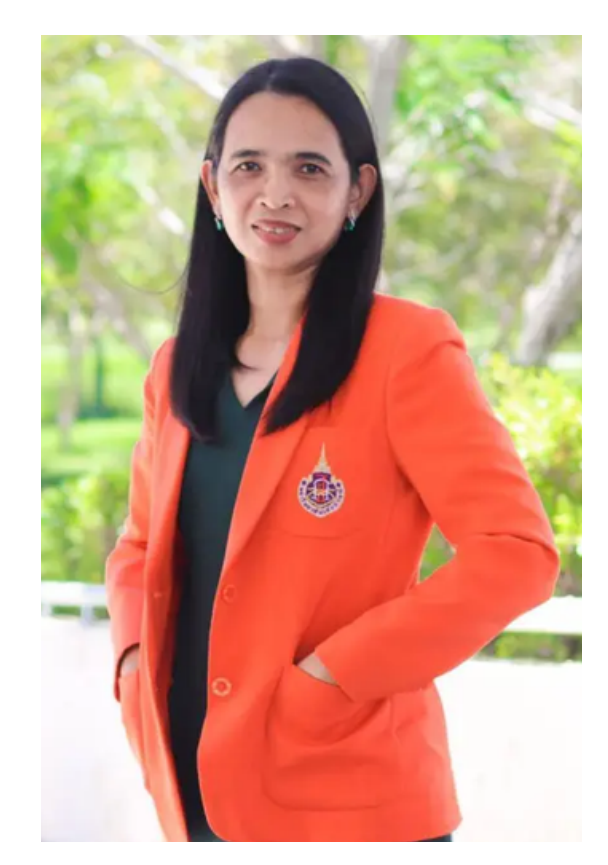

นางสุนันทา บดีการ เจ้าหน้าที่บริหารงานทั่วไป โทร. 77001 rsunanth@wu.ac.th

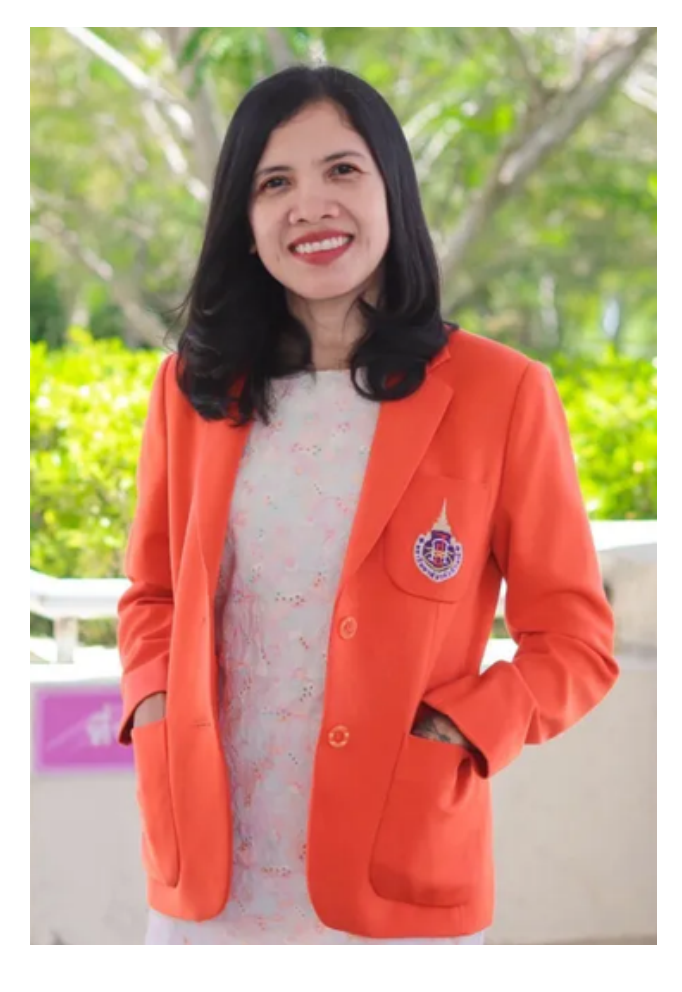

![](_page_48_Picture_4.jpeg)

![](_page_48_Picture_5.jpeg)

นางสุดารัตน์ รัชตะสมบูรณ์ เจ้าหน้าที่บริหารงานทั่วไป โทร. 73717 rsudarat@wu.ac.th

![](_page_48_Picture_7.jpeg)

นางสาวทรงพร กาลคลอด เจ้าหน้าที่บริหาโงานทั่วไป โทร. 73744 ksongpor@wu.ac.th

![](_page_48_Picture_9.jpeg)

![](_page_48_Picture_10.jpeg)

นางอุมาภรณ์ จุลเลศ เจ้าหน้าที่บริหารงานทั่วไป โทร. 77002 soumapor@wu.ac.th

![](_page_48_Picture_12.jpeg)

นางสาวสุวิมล บุญชู หัวหน้างานตรวจจ่าย โทร. 77005 bsuvimol@wu.ac.th

![](_page_48_Picture_14.jpeg)

นางศิวฉัตร ตันทวีวงศ์ เจ้าหน้าที่บริหารงานทั่วไป โทร. 73741 ksiwacha@wu.ac.th